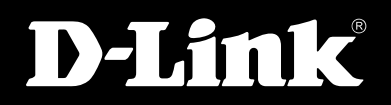

**DVG-2101SP** VOIP TELEPHONE ADAPTER

# USER MANUAL

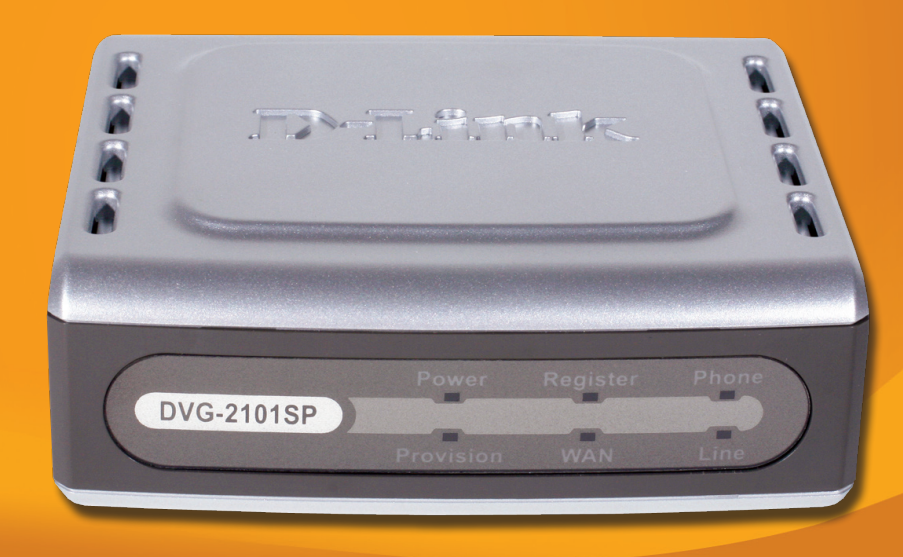

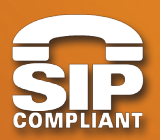

# **UOICE OUER IP**

# Contents

| Package Contents<br>Features<br>Front Panel<br>Back Panel<br>Hardware Installation<br>Configuration<br>Setup<br>Internet Setup | 4<br>5<br>7<br>8<br>9<br>12<br>15<br>20<br>22<br>23<br>35         |
|----------------------------------------------------------------------------------------------------|-------------------------------------------------------------------|
| Features<br>Front Panel<br>Back Panel<br>Hardware Installation<br>Configuration<br>Setup<br>Internet Setup                     | 5<br>7<br>8<br>9<br>12<br>15<br>20<br>22<br>23<br>35              |
| Front Panel<br>Back Panel<br>Hardware Installation<br>Configuration<br>Setup<br>Internet Setup                                 | 7<br>8<br>9<br>12<br>15<br>20<br>22<br>23<br>35                   |
| Back Panel Hardware Installation Configuration Setup Internet Setup                                                            | 8<br>9<br>12<br>15<br>20<br>22<br>23<br>23<br>35                  |
| Hardware Installation Configuration Setup Internet Setup                                                                       | 9<br>12<br>15<br>20<br>22<br>23<br>23<br>35                       |
| Configuration Setup Internet Setup                                                                                             | <b>12</b><br><b>15</b><br>15<br>20<br>22<br><b>23</b><br>23<br>35 |
| Setup<br>Internet Setup                                                                                                    | <b>15</b><br>15<br>20<br>22<br><b>23</b><br>23<br>35              |
| Internet Setup                                                                                                    | 15<br>20<br>22<br><b>23</b><br>35                                 |
|                                                                                                    | 20<br>22<br><b>23</b><br>23<br>35                                 |
| VoIP Setup                                                                                                    | 22<br><b>23</b><br>35                                             |
| Time and Date                                                                                                    | <b>23</b><br>23<br>35                                             |
| Advanced                                                                                                    | 23<br>35                                                          |
| VoIP Settings                                                                                                    | 35                                                                |
| DNS                                                                                                    |                                                                   |
| Dynamic DNS                                                                                                    | 36                                                                |
| QoS                                                                                                    | 37                                                                |
| VPN                                                                                                    | 38                                                                |
| Maintenance                                                                                                    | 39                                                                |
| System                                                                                                    | 39                                                                |
| Firmware Update                                                                                                    | 43                                                                |
| Access Control                                                                                                    | 44                                                                |
| Ping Test                                                                                                    | 45                                                                |
| Status                                                                                                    | 46                                                                |
| Device Information                                                                                                    | 46                                                                |
| VoIP Status                                                                                                    | 47                                                                |
| CDR Status                                                                                                    | 48                                                                |
| VPN Status                                                                                                    | 49                                                                |
| Network Status                                                                                                    | 50                                                                |
| System Log                                                                                                    | 51                                                                |
| Help                                                                                                    | 52                                                                |
| Help Menu                                                                                                    | 52                                                                |
| Configuration through IVR                                                                                                    | 53                                                                |
| Frequently Asked Questions                                                                                                    | 54                                                                |
| Technical Specifications                                                                                                    | 56                                                                |
| Technical Support                                                                                                    | 58                                                                |

# Introduction

The D-Link DVG-2101SP VoIP Telephone Adapter links conventional telephony devices such as analog phones or fax machines to IP networks. The DVG-2101SP includes one Ethernet port and one RJ-11 telephone jack that provides voice communication over the IP network. It is also equipped with one PSTN (RJ-11) jack to allow the device to connect to the PSTN line. The Ethernet port is for a DSL/Cable Modem or other WAN (Wide Area Network) devices such as a Router or Gateway. It can be configured and monitored using a web browser.

This VoIP Telephone Adapter can reduce or eliminate long distance or inter-office phone charges by routing calls over the Internet or any IP network. Corporations can also enjoy the benefits of network consolidation and reduction of leased lines by relying on the Internet service providers to deliver toll-quality voice communications over the IP networks.

With this device, you can make and receive calls from the Internet or PSTN (make only).

# **Package Contents**

- 1 x DVG-2101SP VoIP Telephone Adapter
- 1 x CAT5 Ethernet Cable (Blue)
- 2 x RJ-11 Phone Cables (Grey)
- 1 x 12V/1.5A AC/DC Adapter
- 1 x CD-ROM with Product Documentation
  - User Manual
  - Quick Setup Guide

# **Features**

### • WAN Support

- One 10/100Mbps auto-MDI/MDIX Ethernet port
- WAN Type: Static IP, Dynamic IP & PPPoE
- MAC Address Clone
- NAT Traversal: Outbound Proxy, STUN
- Dynamic DNS support: DLinkDDNS, DynDNS
- VLAN ID Tag
- QoS: IP Precedence
- NTP

### • Management

- Web-based (HTTP), Telnet, and Telephone keypad configuration (dial prefix)
- Built-in Ping Tool
- Remote firmware upgrade via TFTP, HTTP, HTTPS, and FTP
- Multi-function reset button: IVR , reset , restore factory default settings
- Password Protected controlled Admin and User Access Authority
- Auto Provisioning:
  - + Web-based Administration and Configuration via Integrated Web Server
  - + Telephone Key Pad Configuration with Interactive Voice Prompts, Automated Provisioning & Upgrade via HTTPS, HTTP, FTP
  - Interactive Voice Response (IVR)
- SNMP V1/V2C

# • Call In & Call Out

- Voice over IP Call
- PSTN Phone Call (out only)
- IP Address Calling
- Three Way IP to IP Conference Call

### • Call Features

- Call Forwarding: No Answer / Busy / Unconditional
- Call Transfer: Unattended / Attended
- Call Waiting / Call Pickup / Call Hold / Call Back On Busy / Call Return
- Three Way Calling (Media Server required)
- MWI (Message Waiting Indicator) based on LED & Tone
- DND (Do Not Disturb)
- Warm Line
- Hot Line
- Selective / Anonymous Call Rejection
- Music On Hold
- Caller ID (Type I and Type II)
- Caller ID Blocking
- Speed Dialing, Repeat Dialing
- Consultation Hold

## • Voice Functionality

- SIPv2 (RFC3261) compliance
- SIP Proxy Redundancy: Dynamic via DNS SRV, A Records Re-registration with Primary SIP Proxy Server
- SIP Extension: Session Timer, Proxy-Require
- MD5 Authentication for SIP
- SIP NAT Keep Alive Timer
- VPN
- Flash Hook Timer
- Adaptive Jitter Buffer
- Programmable Gain Control
- In-band DTMF
- Out-of-band DTMF relay: RFC2833 / SIP Info
- DTMF
- Termination Impedance: 600 / 900 & complex Impedance
- Failover SIP Proxy server registrations
- T.30 FAX pass through, T.38 real time FAX relay
- Caller ID: DTMF, FSK-Bellcore, FSK-ETSI detection and generation by country select
- Telephone book
- Voice Codec Feature: G.711 u-law/a-law, G.723.1/iLBC (optional), G.726, G.729.A/B
- VAD (Voice Activity Detection)
- CNG (Comfort Noise Generation)
- G.165/G.168 Echo Cancellation
- Silence Suppression & Detection

# **Front Panel**

#### Register LED

This LED will light solid if the phone account registers successfully. This LED will flash during registering and light off if registering fails.

#### **Power LED**

This LED will light solid when the device finishes a self-test and booting up. This LED will flash during device self-test and booting and light off if the self-test fails.

#### **Phone LED**

This LED will light solid when the telephone is off-hook. A fast blinking LED indicates an incoming call and a slow blinking LED indicates a message is waiting. This LED will light off if the phone connected to the phone port is on-hook.

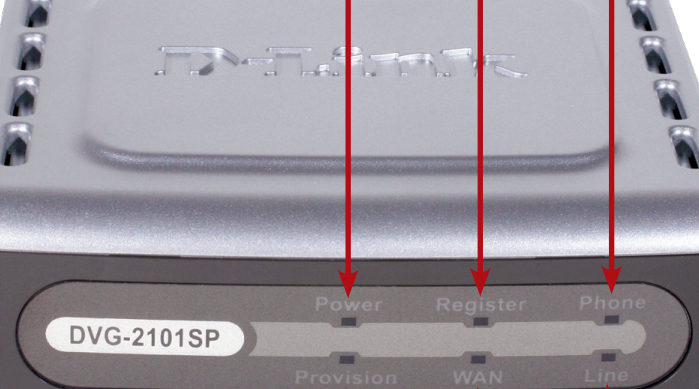

#### **Provision LED**

This LED will light up solid if the device provisions successfully. The LED will flash during provisioning and will be off if provisioning fails.

#### Line LED

This LED will light solid when a connection is established and blink to indicate activity.

#### WAN LED

This LED will light solid when a connection is established and blink to indicate activity. If this LED does not light up when a cable is connected, verify the cable connections and make sure your devices are powered on.

# **Back Panel**

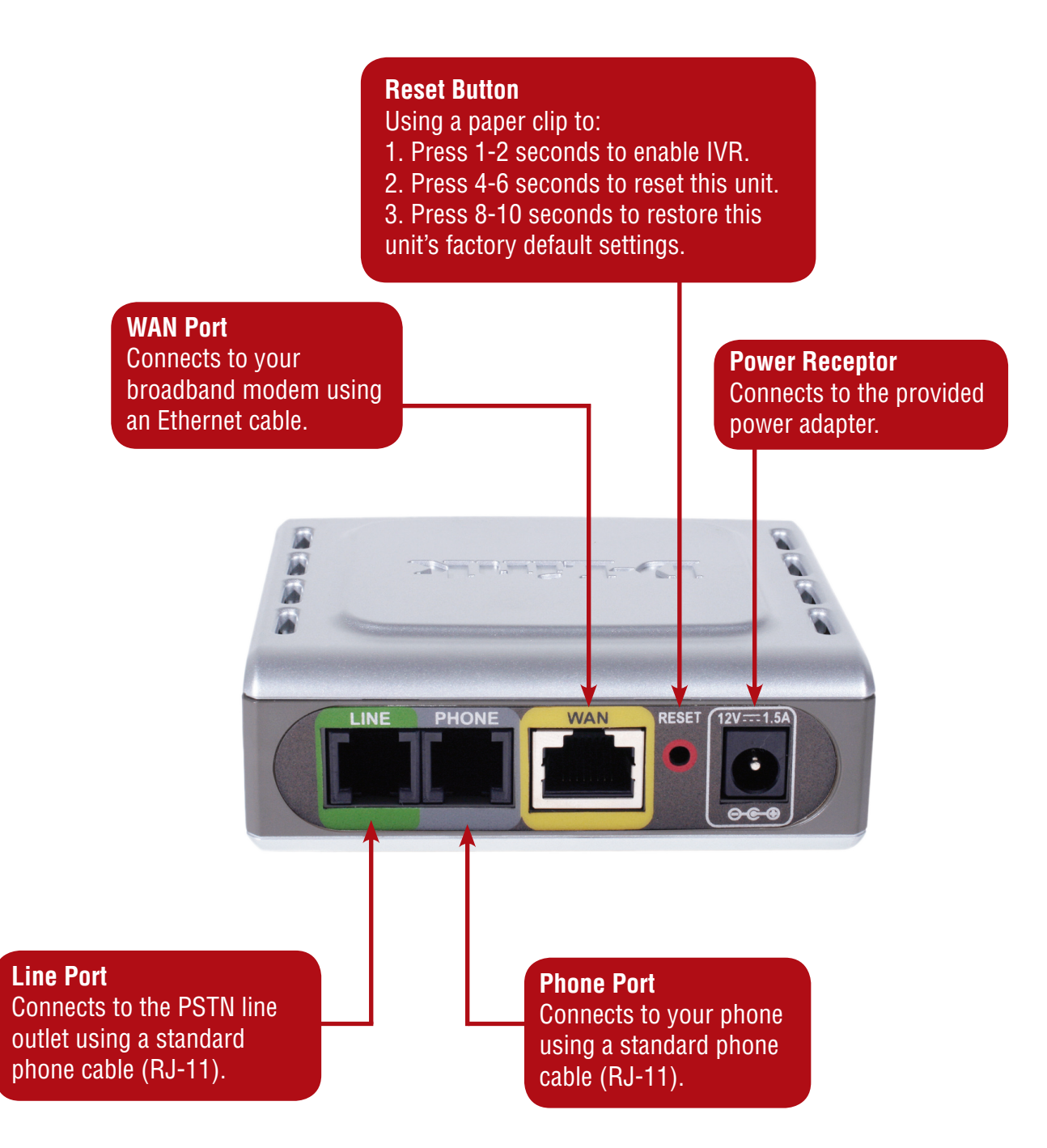

# **Hardware Installation**

# Connecting the DVG-2101SP Directly to a Modem in Bridge Mode

If your computer connects directly to a DSL or Cable modem and does not connect to a router, follow the steps below to install your DVG-2101SP.

Note: If your modem only has the one Ethernet port and it is being used by your computer then you will require a Router/Gateway, please see the next page for details on connecting using a Router/Gateway.

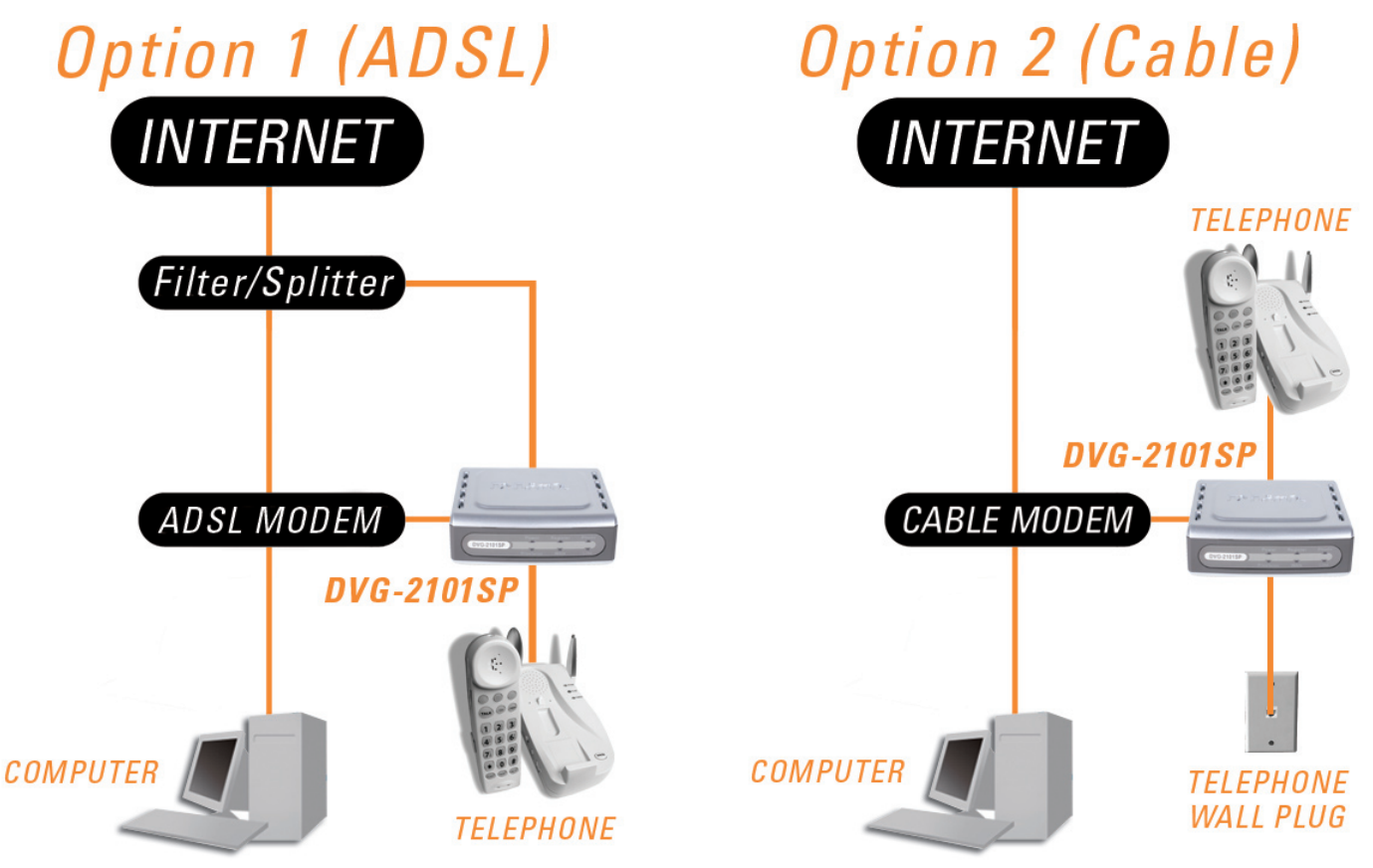

- 1. Turn off your computer.
- 2. Disconnect the power to your Cable/DSL modem (unplug or turn off the power switch).
- 3. Unpack the Ethernet cable (blue) that comes with DVG-2101SP. Attach one end of the Ethernet cable (blue) provided in this package to a LAN or Ethernet port on your Cable/DSL modem. If there are no Ethernet ports available on your modem, you should include a Router/Gateway in your network setup (see diagram on the next page).
- 4. Attach the other end of the provided Ethernet cable to the WAN port of the DVG-2101SP.
- 5. Attach one end of the provided phone cable (grey) to a standard analog telephone.
- 6. Attach the other end of the phone cable to the PHONE port on the rear panel of the DVG-2101SP.
- 7. Attach one end of the provided phone cable (grey) to a PSTN wall socket.
- 8. Attach the other end of the phone cable to the LINE port on the rear panel of the DVG-2101SP.
- 9. Reconnect the power to the Cable/DSL modem (plug in or turn on the power switch).
- 10. Unpack the 12V DC power adapter that comes with the DVG-2101SP. Connect the power adapter to the power connecter on the DVG-2101SP.
- 11. Connect the other end of the power adapter to an available electrical outlet (wall socket or surge protector).
- 12. Restart your PC.

# **Connecting the DVG-2101SP Behind a Router (Recommended)**

If you wish to connect your DVG-2101SP behind a router, follow the steps below. After the steps are completed, your setup should look similar to the diagram below.

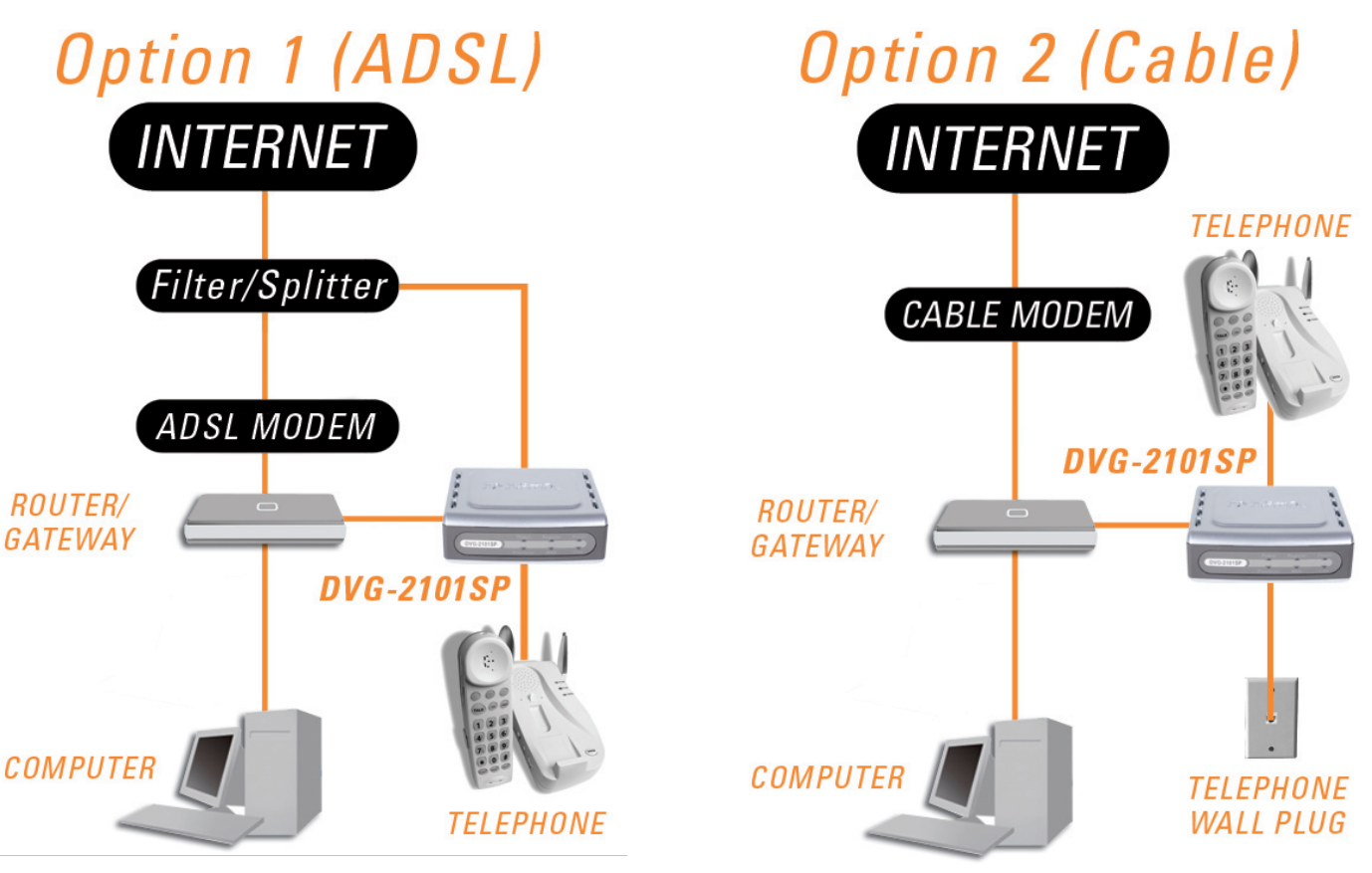

- 1. Turn off your computer.
- 2. Disconnect the power to the Cable/DSL modem (unplug the modem or turn off the power switch).
- 3. Disconnect the power to your existing router (unplug the router or turn off the power switch).
- 4. Unpack the Ethernet cable (blue) that came with the DVG-2101SP.
- 5. Attach one end of this Ethernet cable to the WAN port on the rear of the DVG-2101SP.
- 6. Attach the other end of this Ethernet cable to a LAN port on your existing router.
- 7. Be sure that the Ethernet cable that is plugged into the WAN port of your existing router is still plugged into your Cable/DSL modem.
- 8. Unpack the phone cable (grey) that came with the DVG-2101SP. Attach one end of this cable to a standard analog telephone.
- 9. Attach the other end of this cable to the PHONE port on the rear of the DVG-2101SP.
- 10. Attach one end of the provided phone cable (grey) to a PSTN wall socket.
- 11. Attach the other end of the phone cable to the LINE port on the rear panel of the DVG-2101SP.
- 12. Unpack the 12V DC power adapter that came with the DVG-2101SP.
- 13. Connect the power adapter to the power connecter on the DVG-2101SP.
- 14. Connect the other end of the power adapter to an available electrical outlet (wall socket or surge protector).
- 15. Reconnect the power to the Cable/DSL modem (plug in or turn on the power switch).
- 16. Reconnect the power to your existing router (plug in or turn on the power switch).
- 17. Restart your PC.

By default the unit is already configured to work behind a router. Be sure to change your computer's IP settings to DHCP (to automatically be assigned an IP address from the DVG-2101SP) regardless of what type of Internet connection you have. (Please refer to your Network Interface Card's manual for more detailed information.)

# Configuration

Prior to using your Web Browser for accessing the web-based configuration utility, if DHCP is not enabled on your network, be sure to assign a static IP address to the VoIP Telephone Adapter.

Use the computer that was last connected directly to your Cable/DSL modem. Right-click My Network Places > select Properties > right-click Local Area Connection > select Properties > double-click Internet Protocol (TCP/IP).

| Set your PC's IP address to<br>192.168.1.1 and the subnet mask to<br>255.255.255.0. The default gateway<br>and primary DNS server IP addresses<br>should be the LAN IP address of the | Internet Protocol (TCP/IP) Properties         General         You can get IP settings assigned automatically if your network supports this capability. Otherwise, you need to ask your network administrator for the appropriate IP settings.         Obtain an IP address automatically         IP address:         IP address:         IP address:         Subnet mask:         255.255.255.0         Default gateway: |
|----------------------------------------------------------------------------------------------------|----------------------------------------------------------------------------------------------------|
| DVG-2101SP (192.168.1.150).<br>Click <b>OK</b> .                                                                                                    | Obtain DNS server address automatically  OUse the following DNS server addresses:  Preferred DNS server:  Alternate DNS server:  Advanced  DK Cancel                                                                                                    |

In order to use a web browser to configure the VoIP Adapter you must make sure it has a valid Ethernet connection to a PC or LAN via its LAN port. Access the configuration utility to check the LAN port by entering the IP Address into your web browser address field.

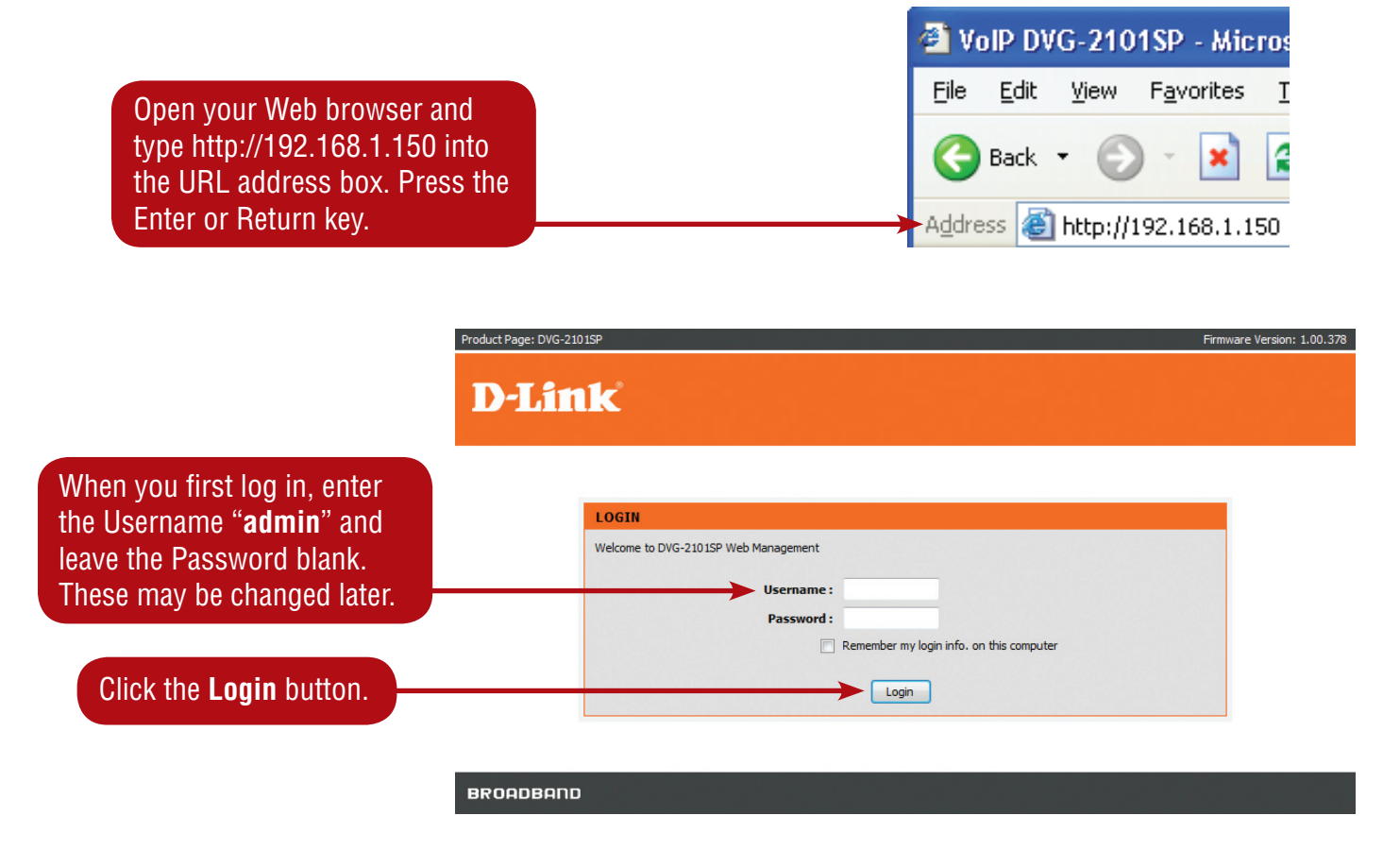

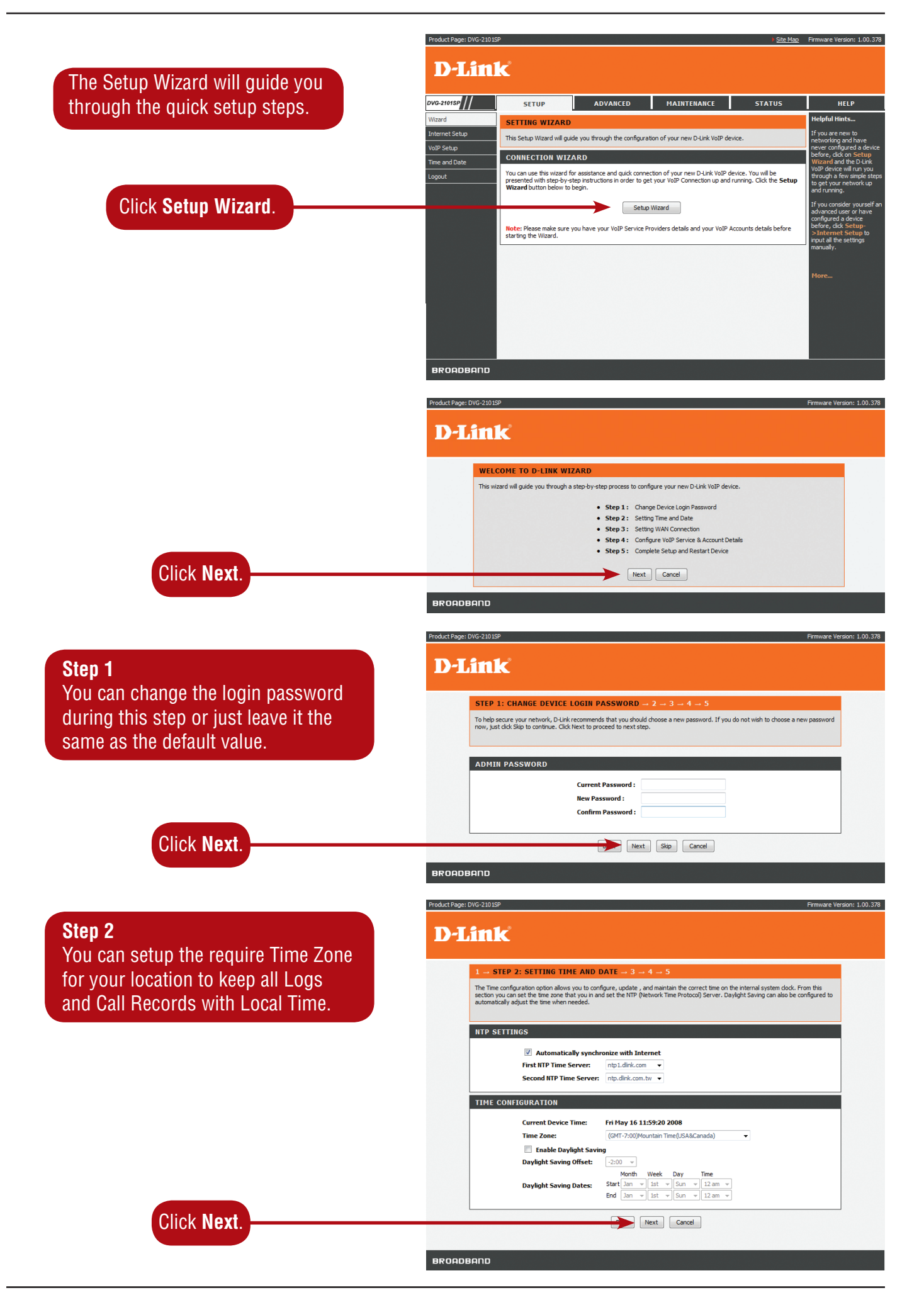

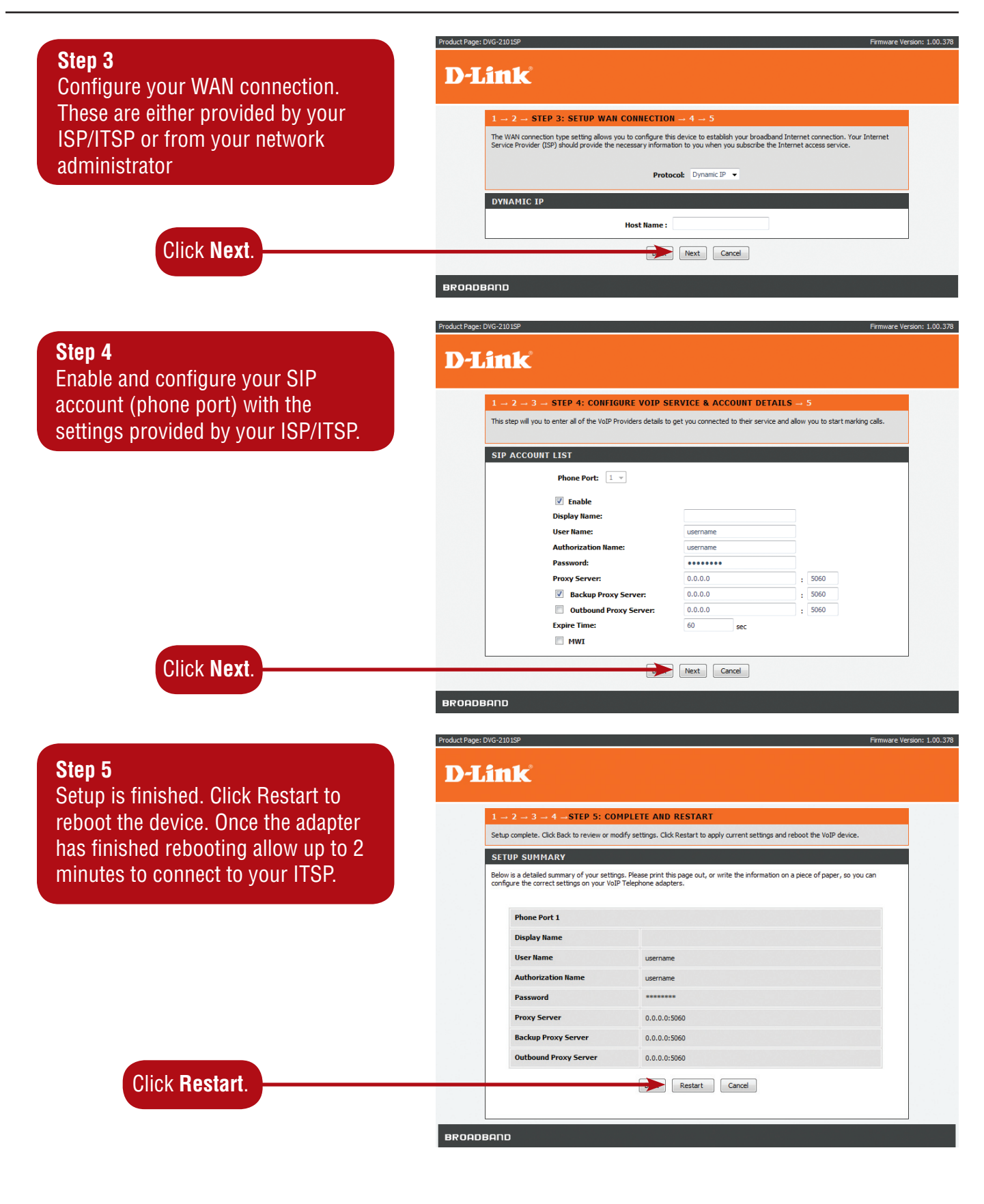

# Setup

# **Internet Setup**

# Connection Type

The WAN connection type setting allows you to configure this device to establish your Broadband Internet connection. Your Internet Service Provider (ISP) should provide the necessary information to you when you subscribe to the Internet access service, unless you are connecting the DVG-2101SP behind a Router / Gateway device.

### Dynamic IP

Choose Dynamic IP if the VoIP Telephone Adapter is to obtain its WAN IP address from a DHCP server (e.g. Router / Gateway device).

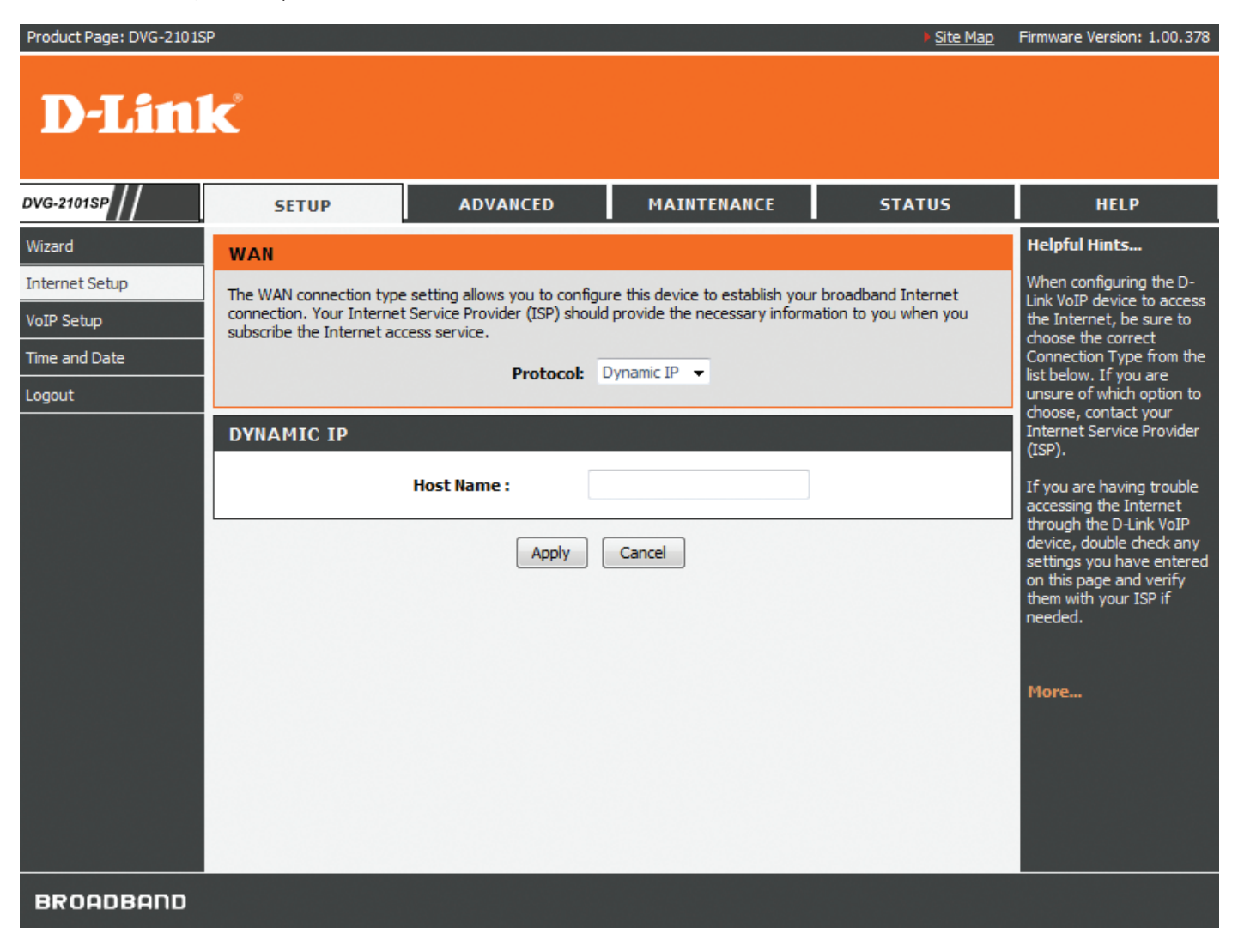

**Host Name** 

Input the host name of this device to be shown in teh DHCP server log.

#### Static IP

Choose Static IP Address if the WAN IP information is provided to you by your ISP or you want to assign a Static IP address to the DVG-2101SP manually. You will need to enter in the IP address, Subnet Mask, Gateway address, and DNS addresses. You should enter the IP address, Subnet Mask, and Gateway address in this page and enter the DNS addresses in the DNS page which is under the **Advanced** tab.

| Product Page: DVG-2101SF                                | P                                                                          |                                                                                                    |                                                                             | Site Map                                    | Firmware Version: 1.00.378                                                                                                    |
|---------------------------------------------------------|----------------------------------------------------------------------------|----------------------------------------------------------------------------------------------------|-----------------------------------------------------------------------------|---------------------------------------------|----------------------------------------------------------------------------------------------------|
| <b>D-Lin</b> l                                          | K                                                                          |                                                                                                    |                                                                             |                                             |                                                                                                    |
| DVG-2101SP                                              | SETUP                                                                      | ADVANCED                                                                                                | MAINTENANCE                                                                 | STATUS                                      | HELP                                                                                                    |
| Wizard                                                  | WAN                                                                        |                                                                                                    |                                                                             |                                             | Helpful Hints                                                                                                    |
| Internet Setup<br>VoIP Setup<br>Time and Date<br>Logout | The WAN connection to<br>connection. Your Intern<br>subscribe the Internet | ype setting allows you to configur<br>net Service Provider (ISP) should<br>access service.<br>Protocol: | e this device to establish your<br>provide the necessary inform<br>tatic IP | broadband Internet<br>ation to you when you | When configuring the D-<br>Link VoIP device to access<br>the Internet, be sure to<br>choose the correct<br>Connection Type from the<br>list below. If you are<br>unsure of which option to  |
|                                                         | STATIC IP                                                                  |                                                                                                    |                                                                             |                                             | choose, contact your<br>Internet Service Provider<br>(ISP).                                                                                                    |
|                                                         |                                                                            | IP Address:                                                                                             |                                                                             | Optional)                                   | If you are having trouble<br>accessing the Internet<br>through the D-Link VoIP<br>device, double check any<br>settings you have entered<br>on this page and verify<br>them with your ISP if |
|                                                         |                                                                            | Apply                                                                                                   | Cancel                                                                      |                                             | needed.                                                                                                    |
|                                                         |                                                                            |                                                                                                    |                                                                             |                                             | More                                                                                                    |
|                                                         |                                                                            |                                                                                                    |                                                                             |                                             |                                                                                                    |
|                                                         |                                                                            |                                                                                                    |                                                                             |                                             |                                                                                                    |
|                                                         |                                                                            |                                                                                                    |                                                                             |                                             |                                                                                                    |
| BROADBAND                                               |                                                                            |                                                                                                    |                                                                             |                                             |                                                                                                    |

IP Address Subnet Mask Gateway Input the IP Address you wish to assign to the WAN port.

Input your Subnet Mask. (All devices in the network must have the same subnet mask.) Input the Gateway IP address, usually the IP address of the Router or Gateway on your network.

#### PPPoE

Choose PPPoE (Point-to-Point Protocol over Ethernet) if your ISP uses a PPPoE connection. Your ISP will provide you with a username and password.

| Product Page: DVG-2101SF | P                         |                                                                                                    |                                   | ▶ <u>Site Map</u>     | Firmware Version: 1.00.378                                                                                                    |
|--------------------------|---------------------------|----------------------------------------------------------------------------------------------------|-----------------------------------|-----------------------|----------------------------------------------------------------------------------------------------|
| <b>D-Lin</b>             | K                         |                                                                                                    |                                   |                       |                                                                                                    |
| DVG-2101SP               | SETUP                     | ADVANCED                                                                                                    | MAINTENANCE                       | STATUS                | HELP                                                                                                    |
| Wizard                   | WAN                       |                                                                                                    |                                   |                       | Helpful Hints                                                                                                    |
| Internet Setup           | The WAN connection type   | e setting allows you to configu                                                                                                    | re this device to establish you   | r broadband Internet  | When configuring the D-<br>Link VoIP device to access                                                                                                    |
| VoIP Setup               | subscribe the Internet ac | cess service.                                                                                                    | provide the necessary inform      | ation to you when you | the Internet, be sure to<br>choose the correct                                                                                                    |
| Time and Date            |                           | Protocol:                                                                                                    | PPPoE 🔻                           |                       | Connection Type from the<br>list below. If you are                                                                                                    |
| Logout                   |                           |                                                                                                    |                                   |                       | unsure of which option to<br>choose, contact your                                                                                                    |
|                          | РРРОЕ                     |                                                                                                    |                                   |                       | Internet Service Provider<br>(ISP).                                                                                                    |
|                          |                           | PPPoE User Name :<br>PPPoE Password :<br>Check Password :<br>PPPoE Service Name :<br>Idle Time Out :<br>✓ Auto Reconnect<br>MTU :<br>Apply | )min ▼<br>192 (64~1492)<br>Cancel | (Optional)            | If you are having trouble<br>accessing the Internet<br>through the D-Link VoIP<br>device, double check any<br>settings you have entered<br>on this page and verify<br>them with your ISP if<br>needed.<br>More |
| BROADBAND                |                           |                                                                                                    |                                   |                       |                                                                                                    |

| PPPoE User Name<br>PPPoE Password<br>Check Password | Enter the PPPoE user name supplied by your ISP.<br>Enter the PPPoE password supplied by your ISP.<br>Patype the password entered in the provious field                                                                                                    |
|-----------------------------------------------------|----------------------------------------------------------------------------------------------------|
| PPPoF Service Name                                  | Enter the PPPoF Service Name (if supplied by your ISP)                                                                                                    |
| Idle Time Out                                       | Set the specific period of time, in minutes, to disconnect from the ISP when no traffic is passing through. The setting 0 minute means the VoIP adapter will never disconnect from the ISP.                                                                                                    |
| Auto Reconnect                                      | Check this checkbox to allow the VoIP Adapter to re-establish the connection if it is terminated by the ISP. However, if the connection is terminated under any other conditions (i.e. by Idle Timeout or manual disconnect), the VoIP Telephone Adapter will not re-establish the connection. This box is checked by default.                                          |
| MTU                                                 | Enter the MTU (Maximum Transmission Unit) size. MTU is the largest size packet that can be sent by the device. If the network stack of any packet is larger than the MTU value, then the packet will be fragmented before the transmission. During the PPP negotiation, the peer of the PPP connection will indicate its MTU and will accept any value up to that size. |

### **MAC Address Clone**

Basically, every Ethernet interface (also called a NIC - Network Interface Card) has a MAC address. If the administrator assigns IP addresses to devices according to the authorized MAC address, or only allows devices with authorized MAC addresses to access network, you may manually enter the MAC address here.

| Product Page: DVG-2101SF     | >                                                    |                                                                    |                                                    | ▶ <u>Site Map</u>      | Firmware Version: 1.00.378                                                                              |
|------------------------------|------------------------------------------------------|--------------------------------------------------------------------|----------------------------------------------------|------------------------|----------------------------------------------------------------------------------------------------|
| D-Lini                       | K                                                    |                                                                    |                                                    |                        |                                                                                                    |
| DVG-2101SP                   | SETUP                                                | ADVANCED                                                           | MAINTENANCE                                        | STATUS                 | HELP                                                                                                    |
| Wizard                       | MAC ADDRESS C                                        | LONE                                                               |                                                    |                        | Helpful Hints                                                                                           |
| Internet Setup<br>VoIP Setup | Some cable Internet serv<br>the PC that was original | vice providers require that dev<br>y registered with the cable Int | rice connected to the cable mod<br>ernet provider. | lem has MAC address of | Some cable Internet<br>service providers require<br>that device connected to<br>the cable modem has MAC |
| Time and Date                | MAC ADDRESS S                                        | ETTINGS                                                            |                                                    |                        | address of the PC that<br>was originally registered                                                     |
| Logout                       | M                                                    | MAC Address Clone                                                  | Cancel                                             |                        | with the cable Internet<br>provider.<br>More                                                            |
| BROADBAND                    |                                                      |                                                                    |                                                    |                        |                                                                                                    |

MAC Address CloneCheck this checkbox to enable the MAC Address Clone feature.MAC AddressEnter the MAC address you want to use.

You can find the MAC address of your PC from **Start** > **Run**. In the run box type cmd and click **OK**.

**For Windows 9x/ME**, type **winipcfg** at the prompt and press **Enter**. The MAC address is listed as the "Adaptor Address".

For Windows 2000/XP, type ipconfig /all at the prompt and press Enter. The MAC address is listed as the "Physical Address".

# Static Routing

You can specify additional information according to the network topology the VoIP Adapter is attached to in order to establish an efficient networking environment.

| Product Page: DVG-2101SF               | > Site Map                                                                                                    | Firmware Version: 1.00.378                                                               |
|----------------------------------------|----------------------------------------------------------------------------------------------------|------------------------------------------------------------------------------------------|
| D-Lin1                                 | K                                                                                                    |                                                                                          |
| DVG-2101SP                             | SETUP ADVANCED MAINTENANCE STATUS                                                                                                    | HELP                                                                                     |
| Wizard<br>Internet Setup<br>VoIP Setup | STATIC ROUTING LIST                                                                                                    | Helpful Hints<br>You can select what<br>gateway to use, by<br>interface or by specifying |
| Time and Date                          | Network Destination Netmask Gateway Enable                                                                                                    | a gateway.                                                                               |
| Logout                                 | Add STATIC ROUTING                                                                                                    | More                                                                                     |
|                                        | Network Destination:       .       .       .       .         Netmask:       .       .       .       .       .         Gateway:       .       .       .       .       . |                                                                                          |
|                                        | Apply Cancel                                                                                                    |                                                                                          |
| BROADBAND                              |                                                                                                    |                                                                                          |

Click the **Add** button to configure Static Routing settings.

| Network Destination | Enter in the IP address of the specified network that you want to access using the Static Route. |
|---------------------|--------------------------------------------------------------------------------------------------|
| Netmask             | Enter in the subnet mask for the specified network.                                              |
| Gateway             | Enter in the gateway IP address of the specified network.                                        |

# **VoIP Setup**

The VoIP (Voice over Internet Protocol) Adapter can be configured to handle voice communication over the Internet. The screen shown below, along with the SIP account list and phone book pages are used to configure the basic settings to allow you to communicate with the devices that will send and receive telephone calls over the Internet.

# **SIP Account List**

The VoIP Adapter allows you to make calls through the Internet or PSTN. You need to configure the SIP account before you can make a VoIP phone call.

| D-Link         strue       strue       strue       strue       strue       strue         strue       strue       strue       strue       strue       strue         strue       strue       strue       strue       strue       strue       strue         strue       strue<                                                                                                    | Product Page: DVG-2 | 101SP              |                               |                       | ▶ <u>Site</u>    | Map Firmware Version: 1.00.378                                               |
|----------------------------------------------------------------------------------------------------|---------------------|--------------------|-------------------------------|-----------------------|------------------|------------------------------------------------------------------------------|
| Description       ADVANCED       MAINTERANCE       STATUS       HELP         Windd       SIP ACCOUNT LIST       Feddel field.       The defedel field.       The defedel field.                                                                                                    | D-Lit               | 1 <b>k</b>         |                               |                       |                  |                                                                              |
| SIP ACCOUNT LIST       How Points         Wind School       Step Account for the second second                                              | DVG-2101SP          | SETUP              | ADVANCED                      | MAINTENANCE           | STATUS           | HELP                                                                         |
| Image: Second Processing       Processing       Processing <td< td=""><td>Wizard</td><td></td><th>г</th><th></th><td></td><td>Helpful Hints</td></td<>                                                                                                    | Wizard              |                    | г                             |                       |                  | Helpful Hints                                                                |
| Were end Date       Former Point:       Former end Date         Import       Display Name:       Import       Former end Date       Former end Date         Import       Display Name:       Display Name:       Display Name:       Display Name:       Import       Former end       Former end       Formere end       Former end       Former                                                                                                    | Internet Setup      |                    |                               |                       |                  | The device offers you SIP account that you can use                           |
| Image: Second Second | VoIP Setup          | Phone Port:        | 1 *                           |                       |                  | for making calls via<br>Internet or PSTN. You can                            |
| Image: Sector Procession Rame:       Image: Sector Procession Rame:       Image: Research         Pressword:       Image: Research       Image: Research       Image: Research         Pressword:       Image: Research       Image: Research       Image: Research         Pressword:       Image: Research       Image: Research       Image: Research         Pressword:       Image: Research       Image: Research       Image: Research         Pressword:       Image: Research       Image: Research       Image: Research         Pressword:       Image: Research       Image: Research       Image: Research         Pressword:       Image: Research       Image: Research       Image: Research         Pressword:       Image: Research       Image: Research       Image: Research         Pressword:       Image: Research       Image: Research       Image: Research         Pressword:       Image: Research       Image: Research       Image: Research         Play Name       Enter your display name. Every outgoing call will carry this name to the receiver an should appear on the Caller-ID.       Image: Research       Image: Research         r Name       Enter your SIP account username.       The username can be letters like in an e-mail address (e.g. account@provide com) on numbers like a telephone number (e.g. 24680@provider.com).       Enter the authorization nam                                                                                                    | Time and Date       | Enable             | _                             |                       |                  | assign SIP account the<br>relevant phone number for<br>incoming and outgoing |
| Authorization Name:       Image: Constant on Name:         Proxy Server:       0.0.0         Doubloand Proxy Server:       0.0.0         Due bornain to Register:       0.0.0         Expire Time:       0.0.0         Expire Time:       0.0.0         Proxy Server:       0.0.0         Expire Time:       0.0.0         Expire Time:       0.0.0         Expire Time:       0.0.0         Expire Time:       0.0.0         Expire Time:       0.0.0         Expire Time:       0.0.0         Expire Time:       0.0.0         Image: Time:       0.0.0         Expire Time:       0.0.0         Expire Time:       0.0.0         Expire Time:       0.0.0         Image: Time:       0.0.0         Enter your SIP account username. The username is the part that comes before the symbol. A username can be letters like in an e-mail address (e.g. account@provide com) or numbers like a telephone number (e.g. 24680@provider.com).         horization Name       Enter the authorization name to authenticate your SIP account. This is usually the st to your SIP account's user name.         sword       Enter the SIP proxy server's IP address and port number in this field (e.g. 192.168.0.253:5060).         Domain to Register Required in order for some Australian ITSPs.                                                                                                    | Logour              | User Name:         | le:                           | isername              |                  | calls.                                                                       |
| Preveord:       0.0.0       1 5000         Procy Server:       0.0.0       1 5000         Outbound Proxy Server:       0.0.0       1 5000         Deprive Time:       0.0.0       1 5000         Expire Time:       00       00         Prov Use Domain to Register       0.0.0       1 5000         Prover Time:       00       00         Prover Time:       00       00         Prover Time:       00       00         Prover Time:       00       00         Prover Time:       00       00         Prover Time:       00       00         Prover Time:       00       00         Prover Time:       00       00         Prover Time:       00       00         Prover Struct       00       00         Prover Struct       00       00         Prover Time:       Enter your display name. Every outgoing call will carry this name to the receiver an should appear on the Caller-ID.         Prover Your SIP account sername.       Enter your SIP account were now server's IP address (e.g. account@provide.com).         horization Name       Enter the authorization name to authenticate your SIP account.         sword       Enter the SIP proxy server's IP address and port numb                                                                                                    |                     | Authorizatio       | on Name:                      | username              |                  |                                                                              |
| Proxy Server:       0.0.0       : 960         Outbound Proxy Server:       0.0.0       : 960         Outbound Proxy Server:       0.0.0       : 960         Decombendo                                                                                                    |                     | Password:          | •                             | •••••                 |                  | More                                                                         |
| Image: Sever Provy Server:       0.0.0       : 5000         Image: Use Domain to Register:       0.0.0       : 5000         Image: Use Domain to Register:       0.0.0       : 5000         Image: Use Domain to Register:       0.0.0       : 5000         Image: Use Domain to Register:       0.0.0       : 5000         Image: Use Domain to Register:       0.0.0       : 5000         Image: Use Domain to Register:       0.0.0       : 5000         Image: Use Domain to Register:       0.0.0       : 5000         Image: Use Domain to Register:       0.0.0       : 5000         Image: Use Domain to Register:       0.0.0       : 5000         Image: Use Domain to Register:       0.0.0       : 5000         Image: Use Domain to Register:       Required in order for some Australian ITSPs.         Image: Use Domain to Register:       Enter the amount of time for the dial tone when the phone has been lifted off the home At the end of this time period, if no numbers have been dialed, the device will start playing the busy tone.         Image: Use Domain to Register:       Check the checkbox to activate MWI (Message Waiting Indication) if the SIP server supports this service                                                                                                    |                     | Proxy Serve        | <b>r:</b> (                   | 0.0.0.0               | : 5060           |                                                                              |
| Image: Sever Sever Seve |                     | Backup             | Proxy Server:                 | 0.0.0.0               | : 5060           |                                                                              |
| splay Name       Enter your display name. Every outgoing call will carry this name to the receiver an should appear on the Caller-ID.         er Name       Enter your SIP account username. The username is the part that comes before the symbol. A username can be letters like in an e-mail address (e.g. account@provide com) or numbers like a telephone number (e.g. 24680@provider.com).         thorization Name       Enter the authorization name to authenticate your SIP account. This is usually the st to your SIP account's user name.         ssword       Enter the SIP proxy server's IP address and port number in this field (e.g. 192.168.0.253:5060).         thound Proxy       Enter the outbound proxy server IP address and port number in this field (e.g. 192.168.0.1:5060).         e Domain to Register Required in order for some Australian ITSPs.       Enter the amount of time for the dial tone when the phone has been lifted off the hor At the end of this time period, if no numbers have been dialed, the device will start playing the busy tone.         VI       Check the checkbox to activate MWI (Message Waiting Indication) if the SIP server                                                                                                    |                     |                    | nd Proxy Server:              | 0.0.0                 | : 5060           |                                                                              |
| Image: Image: |                     | Expire Time        |                               | 50 sec                |                  |                                                                              |
| BROADBAND         splay Name       Enter your display name. Every outgoing call will carry this name to the receiver an should appear on the Caller-ID.         er Name       Enter your SIP account username. The username is the part that comes before the symbol. A username can be letters like in an e-mail address (e.g. account@provide com) or numbers like a telephone number (e.g. 24680@provider.com).         thorization Name       Enter the authorization name to authenticate your SIP account. This is usually the story yBackup Server         ssword       Enter the password to authenticate your SIP account.         bxy/Backup Server       Enter the SIP proxy server's IP address and port number in this field (e.g. 192.168.0.253:5060).         thound Proxy       Enter the outbound proxy server IP address and port number in this field (e.g. 192.168.0.1:5060).         e Domain to Register Required in order for some Australian ITSPs.       Enter the amount of time for the dial tone when the phone has been lifted off the hor At the end of this time period, if no numbers have been dialed, the device will start playing the busy tone.         VI       Check the checkbox to activate MWI (Message Waiting Indication) if the SIP server supports this service                                                                                                    |                     | MWI                |                               |                       |                  |                                                                              |
| Image: Image: |                     |                    |                               |                       |                  |                                                                              |
| <ul> <li>should appear on the Caller-ID.</li> <li>Enter your SIP account username. The username is the part that comes before the symbol. A username can be letters like in an e-mail address (e.g. account@provide com) or numbers like a telephone number (e.g. 24680@provider.com).</li> <li>Enter the authorization name to authenticate your SIP account. This is usually the s to your SIP account's user name.</li> <li>Enter the password to authenticate your SIP account.</li> <li>Enter the SIP proxy server's IP address and port number in this field (e.g. 192.168.0.253:5060).</li> <li>Enter the outbound proxy server IP address and port number in this field (e.g. 192.168.0.1:5060).</li> <li>Enter the amount of time for the dial tone when the phone has been lifted off the ho At the end of this time period, if no numbers have been dialed, the device will start playing the busy tone.</li> <li>VI</li> </ul>                                                                                                    | lay Name            | Enter your displa  | iy name. Eve                  | ry outgoing call w    | vill carry this  | name to the receiver and                                                     |
| <ul> <li>Enter your SIP account username. The username is the part that comes before the symbol. A username can be letters like in an e-mail address (e.g. account@provide com) or numbers like a telephone number (e.g. 24680@provider.com).</li> <li>Enter the authorization name to authenticate your SIP account. This is usually the s to your SIP account's user name.</li> <li>Enter the password to authenticate your SIP account.</li> <li>Enter the SIP proxy server's IP address and port number in this field (e.g. 192.168.0.253:5060).</li> <li>Enter the outbound proxy server IP address and port number in this field (e.g. 192.168.0.1:5060).</li> <li>Enter the amount of time for the dial tone when the phone has been lifted off the hor At the end of this time period, if no numbers have been dialed, the device will start playing the busy tone.</li> <li>VI</li> </ul>                                                                                                    | Neme                | should appear of   | h the Caller-II               | D.<br>The users       |                  |                                                                              |
| thorization NameEnter the authorization name to authenticate your SIP account. This is usually the s<br>to your SIP account's user name.sswordEnter the password to authenticate your SIP account.thound ProxyEnter the SIP proxy server's IP address and port number in this field (e.g.<br>192.168.0.253:5060).thound ProxyEnter the outbound proxy server IP address and port number in this field (e.g.<br>192.168.0.1:5060).e Domain to RegisterRequired in order for some Australian ITSPs.bire TimeEnter the amount of time for the dial tone when the phone has been lifted off the hor<br>At the end of this time period, if no numbers have been dialed, the device will start<br>playing the busy tone.VICheck the checkbox to activate MWI (Message Waiting Indication) if the SIP server<br>supports this service                                                                                                    | r Naille            | symbol. A usern    | ame can be less like a telepl | etters like in an e-  | mail addres      | s (e.g. account@provide<br>ovider.com)                                       |
| sswordEnter the password to authenticate your SIP account.coxy/Backup ServerEnter the SIP proxy server's IP address and port number in this field (e.g.<br>192.168.0.253:5060).tbound ProxyEnter the outbound proxy server IP address and port number in this field (e.g.<br>192.168.0.1:5060).e Domain to Register<br>Dire TimeRequired in order for some Australian ITSPs.<br>                                                                                                    | orization Name      | Enter the authori  | zation name                   | to authenticate vo    | our SIP acco     | ount. This is usually the s                                                  |
| <ul> <li>Enter the password to authenticate your SIP account.</li> <li>Enter the SIP proxy server's IP address and port number in this field (e.g. 192.168.0.253:5060).</li> <li>Enter the outbound proxy server IP address and port number in this field (e.g. 192.168.0.1:5060).</li> <li>Enter the amount of time for some Australian ITSPs.</li> <li>Enter the amount of time for the dial tone when the phone has been lifted off the hor At the end of this time period, if no numbers have been dialed, the device will start playing the busy tone.</li> <li>VI</li> <li>Check the checkbox to activate MWI (Message Waiting Indication) if the SIP server supports this service.</li> </ul>                                                                                                    |                     | to your SIP acco   | unt's user na                 | ime.                  |                  | the le dodding the o                                                         |
| bitEnter the SIP proxy server's IP address and port number in this field (e.g.<br>192.168.0.253:5060).bound ProxyEnter the outbound proxy server IP address and port number in this field (e.g.<br>192.168.0.1:5060).e Domain to Register Required in order for some Australian ITSPs.<br>Enter the amount of time for the dial tone when the phone has been lifted off the ho<br>At the end of this time period, if no numbers have been dialed, the device will start<br>playing the busy tone.VICheck the checkbox to activate MWI (Message Waiting Indication) if the SIP server<br>supports this service                                                                                                    | sword               | Enter the passwo   | ord to authen                 | ticate your SIP ad    | count.           |                                                                              |
| <ul> <li>192.168.0.253:5060).</li> <li>Enter the outbound proxy server IP address and port number in this field (e.g. 192.168.0.1:5060).</li> <li>e Domain to Register Required in order for some Australian ITSPs.</li> <li>Dire Time Enter the amount of time for the dial tone when the phone has been lifted off the hore At the end of this time period, if no numbers have been dialed, the device will start playing the busy tone.</li> <li>VI Check the checkbox to activate MWI (Message Waiting Indication) if the SIP server supports this service</li> </ul>                                                                                                    | xy/Backup Server    | Enter the SIP pro  | oxy server's l                | P address and po      | rt number ir     | n this field (e.g.                                                           |
| <ul> <li>Enter the outbound proxy server IP address and port number in this field (e.g. 192.168.0.1:5060).</li> <li>E Domain to Register Required in order for some Australian ITSPs.</li> <li>Enter the amount of time for the dial tone when the phone has been lifted off the hore At the end of this time period, if no numbers have been dialed, the device will start playing the busy tone.</li> <li>VI</li> <li>Check the checkbox to activate MWI (Message Waiting Indication) if the SIP server supports this service</li> </ul>                                                                                                    |                     | 192.168.0.253:5    | 060).                         |                       |                  |                                                                              |
| <ul> <li>192.168.0.1:5060).</li> <li>e Domain to Register Required in order for some Australian ITSPs.</li> <li>bire Time Enter the amount of time for the dial tone when the phone has been lifted off the hore At the end of this time period, if no numbers have been dialed, the device will start playing the busy tone.</li> <li>VI Check the checkbox to activate MWI (Message Waiting Indication) if the SIP server supports this service</li> </ul>                                                                                                    | ound Proxy          | Enter the outbou   | nd proxy ser                  | ver IP address an     | d port num       | per in this field (e.g.                                                      |
| <ul> <li>Domain to Register Required in order for some Australian HSPs.</li> <li>Enter the amount of time for the dial tone when the phone has been lifted off the hore At the end of this time period, if no numbers have been dialed, the device will start playing the busy tone.</li> <li>Check the checkbox to activate MWI (Message Waiting Indication) if the SIP server supports this service.</li> </ul>                                                                                                    |                     | 192.168.0.1:506    | U).                           |                       |                  |                                                                              |
| At the end of this time period, if no numbers have been dialed, the device will start playing the busy tone.<br>Check the checkbox to activate MWI (Message Waiting Indication) if the SIP server supports this service.                                                                                                    | Domain to Kegis     | ter Required in or | der for some                  | e Australian IISPs    | ,<br>, the share | haa haan liftad aff tha ha                                                   |
| playing the busy tone.<br>Check the checkbox to activate MWI (Message Waiting Indication) if the SIP server<br>supports this service                                                                                                    | re lime             | Liller the amoun   | time pariod                   | ine dial tone where h | i trie phone     | rias been litted off the ho                                                  |
| Check the checkbox to activate MWI (Message Waiting Indication) if the SIP server supports this service                                                                                                    |                     | nlaving the bucy   |                               |                       |                  | ineu, ine uevice will staft                                                  |
| supports this service                                                                                                    | 1                   | Check the check    | tone.<br>hay ta setiva        | te MWI (Meesaa        | Waiting Ind      | lication) if the SIP conver                                                  |
|                                                                                                    | •                   | sunnorte this se   | vice                          | to mining (mossayo    | waiting inu      |                                                                              |
|                                                                                                    |                     |                    |                               |                       |                  |                                                                              |

# Phone Book

This page allows you to add and edit your frequently used VoIP phone numbers in the phone book. It is also required if you want to make peer-to-peer calls. In peer-to-peer calls, you call another VoIP device directly without going through a SIP server.

| Product Page: DVG-2101S | P Site Map                            | Firmware Version: 1.00.378                                                      |
|-------------------------|---------------------------------------|---------------------------------------------------------------------------------|
| <b>D-Lin</b> l          | K                                     |                                                                                 |
| DVG-2101SP              | SETUP ADVANCED MAINTENANCE STATUS     | HELP                                                                            |
| Wizard                  | PHONE BOOK LIST                       | Helpful Hints                                                                   |
| Internet Setup          |                                       | This page allows you to<br>add and edit your                                    |
| VoIP Setup              | Phone Book: Page 1 V                  | frequently used VoIP<br>phone number in the                                     |
| Time and Date           | No. Phone Number Display Name SIP URL | phone book.it is also<br>required if you want to<br>make peer-to-peer calls. In |
|                         |                                       | peer-to peer calls, you call<br>another VoIP device                             |
|                         |                                       | directly without going through a SIP server.                                    |
|                         | Add                                   |                                                                                 |
|                         | РНОЛЕ ВООК                            | More                                                                            |
|                         | Phone Number:                         |                                                                                 |
|                         | Display Name:                         |                                                                                 |
|                         | Distinctive Ring: Group0 👻            |                                                                                 |
|                         | SIP URL: @                            |                                                                                 |
|                         |                                       |                                                                                 |
|                         | Apply Cancel                          |                                                                                 |
|                         |                                       |                                                                                 |
| BROADBAND               |                                       |                                                                                 |

Click the **Add** button to edit the phone book.

| Phone Number<br>Display Name | Enter the phone number of your contact.<br>Enter a name to display on telephone set's LCD screen when there is an incoming call from your contact.      |
|------------------------------|----------------------------------------------------------------------------------------------------|
| Distinctive Ring             | Select a distinctive ring type from the drop-down list to classify the incoming calls into different categories such as family, friends, or colleagues. |
| SIP URL                      | Enter the SIP URL of your contact. The format of a SIP URL is similar to an e-mail account. The format should be ID@itsp.com.                           |

# **Time and Date**

The VoIP Adapter allows you to maintain the system clock via the Internet. You must first select your time zone from the drop-down list, then select a pre-defined NTP (Network Time Protocol) time server from the drop-down list, or specify the IP address of your preferred NTP time server on the Internet manually.

Synchronizing with a time server ensures the time-based client filtering features and system log entries are based on the correct localised time.

| Product Page: DVG-2101S                       | P                                                                                                    |                                                                                   |                                                                                                    | ▶ <u>Site Map</u>                                                | Firmware Version: 1.00.378                                                                                                    |
|-----------------------------------------------|----------------------------------------------------------------------------------------------------|-----------------------------------------------------------------------------------|----------------------------------------------------------------------------------------------------|------------------------------------------------------------------|----------------------------------------------------------------------------------------------------|
| D-Lini                                        | K                                                                                                    |                                                                                   |                                                                                                    |                                                                  |                                                                                                    |
| DVG-2101SP                                    | SETUP                                                                                                  | ADVANCED                                                                          | MAINTENANCE                                                                                            | STATUS                                                           | HELP                                                                                                    |
| Wizard                                        | TIME AND DATE                                                                                          |                                                                                   |                                                                                                    |                                                                  | Helpful Hints                                                                                                    |
| Internet Setup<br>VoIP Setup<br>Time and Date | The Time Configuration option a<br>system clock. From this section<br>Protocol) Server. Daylight Savir | allows you to configure,<br>you can set the time zor<br>ng can also be configured | update, and maintain the corre<br>le that you are in and set the i<br>d to automatically adjust the ti | ect time on the internal<br>NTP (Network Time<br>me when needed. | If you plan on using the<br>scheduling feature of this<br>VoIP TA, then making sure<br>the time is correct is<br>extremely important.<br>Fither enter the time |
| Logout                                        | NTP SETTINGS                                                                                           |                                                                                   |                                                                                                    |                                                                  | manually by dicking the<br>Copy Your Computers                                                                                                    |
|                                               | <ul> <li>Automatically sync</li> <li>First NTP Time Server:</li> <li>Second NTP Time Serve</li> </ul>  | hronize with Internel                                                             | t<br>•                                                                                                 |                                                                  | Time Settings Dutton, or<br>use the Automatic Time<br>Configuration option to<br>have your VOIP TA<br>synchronize with a time<br>server on the Internet.       |
|                                               | TIME CONFIGURATION                                                                                     |                                                                                   |                                                                                                    |                                                                  | More                                                                                                    |
|                                               | Current Device Time:                                                                                   | Fri May 16 12:45:0                                                                | 9 2008                                                                                                 |                                                                  |                                                                                                    |
|                                               | Time Zone:                                                                                             | (GMT-7:00)Mountai                                                                 | n Time(USA&Canada)                                                                                     | •                                                                |                                                                                                    |
|                                               | Enable Daylight Sav                                                                                    | ving                                                                              |                                                                                                    |                                                                  |                                                                                                    |
|                                               | Daylight Saving Offset:                                                                                | -2:00 🔻                                                                           | h Davi 70                                                                                              |                                                                  |                                                                                                    |
|                                               | Daylight Saving Dates:                                                                                 | Start Jan v 1st                                                                   | x     Day     Time       v     Sun     12 am     v       v     Sun     12 am     v                     |                                                                  |                                                                                                    |
|                                               |                                                                                                    | Apply                                                                             | Cancel                                                                                                 |                                                                  |                                                                                                    |
| BBOODBODD                                     |                                                                                                    |                                                                                   |                                                                                                    |                                                                  |                                                                                                    |

| Automatically Synchronize with Internet | Check this checkbox and then select the preferred time server(s) from the drop-<br>down NTP Time Server list.              |
|-----------------------------------------|----------------------------------------------------------------------------------------------------|
| Time Zone                               | Select the time zone where you reside from the drop-down list.                                                             |
| Enable Daylight Saving                  | Check this checkbox if your location uses daylight saving. Then select the daylight saving offset from the drop-down list. |
| Daylight Saving Dates                   | Select the start and end date for daylight saving to take effect from the drop-<br>down list.                              |

# **Advanced**

# **VoIP Settings**

This VoIP section allows you to configure advanced settings for your VoIP connections.

# **Call Feature**

This page allows you to configure advanced features for your SIP account.

| This page anows yo       | Su to configure a |                                |                  | ount.             |                       |                   |                                                                                      |
|--------------------------|-------------------|--------------------------------|------------------|-------------------|-----------------------|-------------------|--------------------------------------------------------------------------------------|
| Product Page: DVG-2101SP |                   |                                |                  |                   |                       | ▶ <u>Site Map</u> | Firmware Version: 1.00.378                                                           |
| D-Link                   | Ć                 |                                |                  |                   |                       |                   |                                                                                      |
| DVG-2101SP               | SETUP             | ADVANCED                       | MAINTENANCE      |                   | ST                    | ATUS              | HELP                                                                                 |
| VoIP Settings            |                   |                                |                  |                   |                       |                   | Helpful Hints                                                                        |
| DNS                      | CALL FEATURE      |                                |                  |                   |                       |                   | Call Feature Services such                                                           |
| Dynamic DNS              |                   | Phone Port: 1 v                |                  |                   |                       |                   | as consultation hold, call<br>waiting, call back on busy,<br>are generally available |
| QoS                      |                   | Forward Always:                |                  |                   |                       |                   | provider.                                                                            |
| VPN                      |                   | Forward Busy:                  |                  |                   |                       |                   |                                                                                      |
| Logout                   |                   | Forward No Answer:             |                  | Wait:             | 15                    | s(1-20)           | More                                                                                 |
|                          |                   | Warm Line:                     |                  | Wait:             | 30                    | s(1-30)           |                                                                                      |
|                          |                   | Hot Line:                      |                  |                   |                       |                   |                                                                                      |
|                          |                   | Do Not Disturb                 |                  |                   |                       |                   |                                                                                      |
|                          |                   | Call Waiting                   |                  |                   |                       |                   |                                                                                      |
|                          |                   | Consultation Hold              |                  |                   |                       |                   |                                                                                      |
|                          |                   | Conference                     |                  |                   |                       |                   |                                                                                      |
|                          |                   | Call Back On Busy              |                  |                   |                       |                   |                                                                                      |
|                          |                   |                                |                  |                   |                       |                   |                                                                                      |
|                          |                   |                                |                  |                   |                       |                   |                                                                                      |
|                          |                   | Apply                          | Cancel           |                   |                       |                   |                                                                                      |
|                          |                   |                                |                  |                   |                       |                   |                                                                                      |
| BROADBAND                |                   |                                |                  |                   |                       |                   |                                                                                      |
| Forward Always           | Check the ch      | eckbox and enter t             | he phone numb    | er to             | forwar                | d all incor       | ning calls to,                                                                       |
|                          | regardless o      | f any other conditio           | ns.              |                   | ,                     |                   |                                                                                      |
| Forward Busy             | Check the ch      | eckbox and enter t             | ne pnone numb    | er to             | torwar                | d all incor       | ning calls to, if the                                                                |
| Forward No Answe         | Check the ch      | o DUSY.<br>Jeckhox and enter t | he nhone numh    | er to             | forwar                | d all incor       | ning calls to if the                                                                 |
| rorward no Answe         | call is not an    | swered. You must               | also enter the n | umbe              | er (in se             | econds) th        | nat the VoIP                                                                         |
|                          | Adapter sho       | uld wait for you to a          | answer an incor  | ning              | call bef              | ore it con        | siders the call                                                                      |
|                          | unanswered        | ,<br>,                         |                  | Ū                 |                       |                   |                                                                                      |
| Warm Line*               | Check the ch      | eckbox and enter a             | specific numb    | er to I           | be diale              | ed automa         | tically by the VoIP                                                                  |
|                          | Adapter whe       | n the user goes off            | -hook on the lir | ie and            | does i                | not input a       | any digits after a                                                                   |
|                          | configurable      | timeout has elapse             | d. For example   | , this            | teature               | can be u          | sed for emergency                                                                    |
| Hot Line*                | Or operator (     | naiing it you do not           | anput any diali  | ng ini<br>or to l | ormati                | on atter a        | certain time.                                                                        |
|                          | by the VolP       | danter when the u              | ser ages off-bo  | unk or            | ue utale<br>n the lin | e nynt av         | vay automatically                                                                    |
|                          |                   | auptor whom the u              |                  |                   |                       |                   |                                                                                      |

| Do Not Disturb       | Check this checkbox to reject incoming calls as busy or divert incoming calls to a voice mail server when configured to do so.                       |
|----------------------|----------------------------------------------------------------------------------------------------|
| Call Waiting         | Check the checkbox to receive a second call when a call is already ongoing on the same phone port.                                                   |
| Consultation Hold    | Check the checkbox to let you to place a call on hold, and then call another party to consult privately, and afterward, return to the original call. |
| Conference           | Check the checkbox to enable making conference calls.                                                                                                |
| Call Back On Busy    | Check the checkbox to enable call back on busy when the number you dialed is busy.                                                                   |
| PSTN Fail Over Relay | Check the checkbox to enable PSTN fail over relay when the Internet connection is not available.                                                     |

\*You can only activate either Warm Line or Hot Line. If you check both of them, Hot Line's priority is always set to a higher priority than to that of Warm Line.

#### Examples of Making a Conference Call

#### Scenario 1:

- 1. The first person dials the second person and asks the second person to wait.
- 2. The first person presses Flash then calls the third person (and keeps the second person on hold).
- 3. The third person answers the call. The first person dials \*61 and then presses Flash to start the conference call.

#### Scenario 2:

- 1. The first person dials the second person and the second person answers the call.
- 2. The third person dials the first person (call waiting) and the first person presses Flash to pick up the second call and talk to the third person.
- 3. The first person dials \*61 and then presses Flash to start the conference call.

Note: The availability of conference calls varies depending on your VoIP network. Please check with your ITSP for this service.

# SIP Setting

This page allows you to configure the settings related to the SIP service provider. You need to configure your VoIP Adapter to communicate with the devices that will send and receive telephone calls over the Internet. If you are behind a NAT modem or router, you may have to use a STUN server.

| Product Page: DVG-2101S | P             |                          |                 | ▶ <u>Site Map</u> | Firmware Version: 1.00.378                |
|-------------------------|---------------|--------------------------|-----------------|-------------------|-------------------------------------------|
| <b>D-Lin</b> l          | k             |                          |                 |                   |                                           |
| DVG-2101SP              | SETUP         | ADVANCED                 | MAINTENANCE     | STATUS            | HELP                                      |
| VoIP Settings           | SIP SETTING   |                          |                 |                   | Helpful Hints                             |
| DNS                     | SIF SETTING   |                          |                 |                   | This page allows you to set               |
| Dynamic DNS             | Port          |                          |                 |                   | to the SIP service                        |
| QoS                     |               | Signaling Port:          | 5060            |                   | configure your VoIP device                |
| VPN                     |               | RTP Start:               | 40000           |                   | devices that will send and                |
| Logout                  | NAT Setting   | RTP End:                 | 50000           |                   | over the Internet. If you                 |
|                         | intr Second   | STUN                     |                 |                   | are behind a NAT<br>modem/device, you may |
|                         |               | Server Address:          | larry.gloo.net  |                   | have to use a STUN<br>server.             |
|                         |               | NAT Keep Alive Time:     | 60 sec (30≤X:   | ≤86400)           |                                           |
|                         |               | Rport                    |                 |                   | More                                      |
|                         | T.38 Fax      |                          |                 |                   |                                           |
|                         | Advanced Feat | T.38 FAX Protocol        |                 |                   |                                           |
|                         |               | P_Assert                 |                 |                   |                                           |
|                         |               | E.164 ENUM               |                 |                   |                                           |
|                         |               | Session Timer:           | 1800 sec (90≤X) | )                 |                                           |
|                         |               | Anonymous Call Rejection | on              |                   |                                           |
|                         |               | DTMF INFO Type For Cisc  | 0               |                   |                                           |
|                         |               | Prack                    |                 |                   |                                           |
|                         |               | Apply                    | Cancel          |                   |                                           |
| BROADBAND               |               |                          |                 |                   |                                           |

#### **Signaling Port**

|                     | The default value is 5060 and this must match with the peer Registrar when making VoIP calls.                                                                                                    |
|---------------------|----------------------------------------------------------------------------------------------------|
| RTP Start           | Specifies the start port for RTP stream. The default value is 40000.                                                                                                    |
| RTP End             | Specifies the end port for RTP stream. The default value is 50000.                                                                                                    |
| STUN                | Enable or disable STUN server feature.                                                                                                    |
| Server Address      | Enter the STUN server IP address if you enabled the STUN server feature.                                                                                                    |
| NAT Keep Alive Time | Check the checkbox and enter the time period for the NAT to keep alive.                                                                                                    |
| Rport               | Check this checkbox to use rport. Rport, or symmetric signaling, is critical for operations behind some classifications of NATs. If enabled, the SIP stack will send outbound SIP messages on the same port that it listens on. Unless you are familiar with single SIP port, it is better to use rport. |
| T.38 Fax Protocol   | Check the checkbox if the remote end also supports FAX function.                                                                                                    |
| P_Assert            | Check the checkbox to enable P_Assert to hide the client name when sending messages to the SIP proxy server.                                                                                                    |

Enter the signaling port to send and receive SIP message for building a session.

| E.164 ENUM               | Check the checkbox to enable E.164 ENUM (Number Mapping) feature. E.164 is a mechanism to transform an E.164 number into a list of URIs (Uniform Resource Identifiers) so that the IP users and available services can be identified by a public telephone number. |
|--------------------------|----------------------------------------------------------------------------------------------------|
| Session Timer            | Check the checkbox to enable this function. If there is no response, the connecting call will be closed automatically after the time limit that you set in this field.                                                                                             |
| Anonymous Call Rejection | Check the checkbox to reject the all anonymous calls.                                                                                                    |
| DTMF Info Type           | Check this checkbox to use DTMF (Dual Tone Multi-Frequency) to send out the Caller ID.                                                                                                    |
| Prack                    | Provides reliability of Provisional Responses in the Session Initiation Protocol (SIP)                                                                                                    |

### Digit Plan

This page enables you to set up rules for the digit waiting time and the digit plan. A digit plan is also known as a dial plan. A digit plan is a string of characters that governs the way the VoIP Adapter processes inputs received from the telephone keypad. This includes country codes, access codes, area codes, and all combinations of digits dialed. Digit plans must comply with the telephone networks to which they connect.

| Product Page: DVG-2101SP                   |                                                              |                          |                      | ▶ <u>Site Map</u> | Firmware Version: 1.00.378                        |
|--------------------------------------------|--------------------------------------------------------------|--------------------------|----------------------|-------------------|---------------------------------------------------|
| D-Link                                     | ¢                                                            |                          |                      |                   |                                                   |
| DVG-2101SP                                 | SETUP                                                        | ADVANCED                 | MAINTENANCE          | STATUS            | HELP                                              |
| VoIP Settings                              | DIGIT PLAN                                                   |                          |                      |                   | Helpful Hints                                     |
| DNS<br>Dynamic DNS<br>QoS<br>VPN<br>Logout | First Digit Waiting T<br>Interval Digit Waiti<br>Digit Plan: | Fime: 12<br>ing Time: 10 | s (1-20)<br>s (1-20) |                   | This page enables you to<br>set up rules.<br>More |
| 80008000                                   |                                                              |                          |                      |                   |                                                   |
| BROADBAND                                  |                                                              |                          |                      |                   |                                                   |
|                                            |                                                              |                          |                      |                   |                                                   |

| First Digit Waiting Time    | Enter the first digit waiting time before the connection is canceled by the VoIP Adapter.                 |
|-----------------------------|----------------------------------------------------------------------------------------------------|
| Interval Digit Waiting Time | Enter the interval waiting time between two digits before the connection is canceled by the VoIP Adapter. |
| Digit Plan                  | Enter the strings for the digit plan.                                                                     |

#### Digit Plan Syntax

| To specify a | Enter the following  | Result                                                                                                    |
|--------------|----------------------|----------------------------------------------------------------------------------------------------|
| Digit        | 0123456789*          | Identifies a specific digit (do not use #)                                                                  |
| Range        | [digit-digit]        | Identifies any digit dialed that is included in the range                                                   |
| Range        | [digit-digit, digit] | Specifies a range as a comma separated list                                                                 |
| Wildcard     | X                    | x matches any single digit that is dialed                                                                   |
| Wildcard     |                      | . matches an arbitrary number of digits                                                                     |
| Time         | Т                    | Indicates that an additional time out period of 4 seconds should take place before automatic dialing starts |

For example, let's look at the following digit plan:

#### <:1780>[2-4]xxxxxx|\*xx|<911:17804213333>|011[2-9]x.T|1[2-9]xx[2-9]xxxxxx|1900xxxxxxx!

A digit plan is the combination of one or more dialing rules. The above digit plan includes six dialing rules and is separated by five "|" characters. The VoIP Adapter interprets the digit plan (strings) in order from left to right. That is, if you dial a set of numbers that fits to more than one section of the digit plan, the VoIP Adapter will use the first numerical sequence that fits to process your inputs.

| Component | Description                                                                                                    |
|-----------|----------------------------------------------------------------------------------------------------|
| <>        | A pair of <> brackets is used to enclose digit and character for special usage such as add prefix to the following digit(s) or replace the digits you dialed. For example, <:111>*123 means that when you press 123 on the keypad, the VoIP Adapter will send out 111*123. <*123:#911> means when you dial *123, the VoIP Adapter will send out #911.                    |
| :         | The ":" means replace any digits within the <> brackets before the ":" with the digits written after the ":"                                                                                                    |
|           | For example: <:1780> means the system prefixes all numbers that match with the remainder<br>of the dial plan string with "1780". <911:17804213333> means the system will send out the<br>call with 17804213333 whenever you dial 911. If you live in Australia and your VoIP provider<br>resides in North America, your may change this dial plan to <000:011612131444>. |
| []        | A pair of [] brackets is used to enclose one digit (the digits on telephone keypad *, # and 0-9). For example, [*#2-9] means the digit can be either *, #, 2, 3, 4, 5, 6, 7, 8 or 9. [*1-3579] mean the digit can be either *, 1, 2, 3, 5, 7 or 9.                                                                                                    |
| Х         | The x represents any digit from 0 to 9. x means one 0-9 digit, xx means two 0-9 digits and xxx means three 0-9 digits, etc.                                                                                                    |
|           | For example, [2-4]xxxxx means you are allow to dial either 2,3 or 4 followed by any six digits from 0 to 9.                                                                                                    |
| <br>*     | The " " in a digit plan is merely used to separate the different dialing rules.<br>The "*" represents the * (star key) on your telephone keypad. For example, *xx means press *<br>key followed by any two digits from 0-9, such as *69 or *55.                                                                                                    |
|           | The "." (dot) means repeat the previously listed digit zero or more times. For example, x. means zero or more digits and xx. means at least one or more digits.                                                                                                    |
| Т         | The "T" represents that an additional timeout period should take place before automatic send out the dialing.                                                                                                    |
| !         | The "!" in a digit plan means the digit or number is restricted. For example, 11[0, 2, 4, 9]! means the system will block the numbers 110, 112, 114 and 119. 00886! means that the dial out number beginning with 00886 is restricted. Note that the "!" can only be placed at the end of a dialing rule.                                                                |

The VoIP Adapter processes call features and the digit plan in the following sequence:

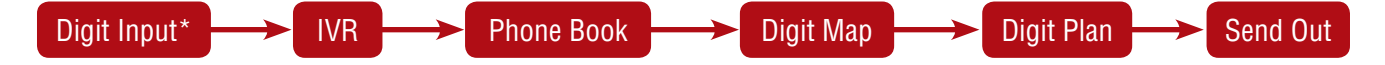

\* Including keypad dialing, hotline, warm line, etc.

If you configure the dialing rules or behaviors in the VoIP Adapter as: Rule 1: in dial prefix settings, set \*666 for IVR accessing Rule 2: in phone book settings, set \*666 to map to the URL: abc@domain.com Rule 3: in the digit map, set \*666 to be replaced by 911 Rule 4: in the digit plan, set \*666 to be accepted and 911 to be restricted When there are rules 1 to 4 in the system, pressing \*666 will enter the VoIP Adapter's IVR mode. When there are rules 2 to 4 in the system, pressing \*666 will make a VoIP call to abc@domain.com When rule 3 and rule 4 are in the system, pressing \*666 will be replaced with 911 by the VoIP Adapter, but this number will not be sent out.

When there is only rule 4 in the system, pressing \*666 will immediately send the dialing to the proxy or UA.

| When you dial | *666:                           |                                                                  |
|---------------|---------------------------------|------------------------------------------------------------------|
| Scenario      | Rule Combination                | The VoIP Adapter will do                                         |
| 1             | Rule1 + Rule2 + Rule3 + Rule4 = | Enter the VoIP Adapter's IVR mode                                |
| 2             | Rule2 + Rule3 + Rule4 =         | Address a call to abc@domain.com                                 |
| 3             | Rule3 + Rule4 =                 | Replace the input with 911, but this number will not be sent out |
| 4             | Rule4 =                         | Immediately send the dialing to the proxy or UA                  |

If the dialed numbers or characters do not match to the digit plan, you will probably hear a busy tone from the telephone handset.

### **Digit Map**

This page enables you to set up rules for modifying dialed numbers, or varying the dialing behavior depending on the number called. The digit map specifies how to interpret digit sequences dialed by the user, and how to convert those sequences into an outbound dial string.

| Product Page: DVG-2101S | Ρ              |             |              |         | ▶ <u>Site Map</u> | Firmware Version: 1.00.378                                                                                   |
|-------------------------|----------------|-------------|--------------|---------|-------------------|----------------------------------------------------------------------------------------------------|
| <b>D-Lin</b> l          | k              |             |              |         |                   |                                                                                                    |
| DVG-2101SP              | SETUP          | ADVANCED    | MAINTENAN    | ICE     | STATUS            | HELP                                                                                                    |
| VoIP Settings           | DIGIT MAP LIST |             |              |         |                   | Helpful Hints                                                                                                |
| DNS<br>Dynamic DNS      | Digit Map: 🔻   |             |              |         |                   | This page enables you to<br>set up rules for modifying<br>dialed numbers, or varying<br>the dialing behavior |
| QoS<br>VPN              | No. Prefix     | Mode OP Nur | mber Min Len | Max Len | Interface         | depending on the number called.                                                                              |
| Logout                  |                |             |              |         |                   | More                                                                                                    |
|                         |                |             | Add          |         |                   | noreal                                                                                                    |
|                         | DIGIT MAP      |             |              |         |                   |                                                                                                    |
|                         |                | Prefix:     |              |         |                   |                                                                                                    |
|                         |                | Mode:       | None 🔻       | -       |                   |                                                                                                    |
|                         |                | OP Number:  |              |         |                   |                                                                                                    |
|                         |                | Max Len:    |              |         |                   |                                                                                                    |
|                         |                | Interface:  | Phone 1 👻    |         |                   |                                                                                                    |
|                         |                | Apply       | Cancel       |         |                   |                                                                                                    |
| BROADBAND               |                |             |              |         |                   |                                                                                                    |

Click the **Add** button to add a digit map.

| Prefix    | The prefix specifies a series of digit sequences. When you dial a series of digits, each sequence in the prefix is tested as a possible match. The matching sequences form a set of candidate digit sequences. The phone number set here is used to add, strip, or replace the OP number. |
|-----------|----------------------------------------------------------------------------------------------------|
| Mode      | None: No action.                                                                                                    |
|           | <b>Add:</b> When you choose this mode, the OP number will be added with the prefix number for calling out through the specific phone interface.                                                                                                    |
|           | <b>Replace:</b> If you select this mode, the OP number will be replaced by the prefix number for calling out through the specific phone interface.                                                                                                    |
|           | <b>Delete:</b> If you select this mode, the OP number will be deleted by the prefix number for calling out through the specific phone interface.                                                                                                    |
|           | <b>Restrict:</b> If you select this mode, the OP number will be restricted by the prefix number for calling out through the specific phone interface.                                                                                                    |
| OP Number | The front number you type here is the first part of the account number that you want to execute a special function (according to the chosen mode) by using the prefix (number). If you selected the mode "Add", "Replace", or "Delete", the OP number will be applied in this rule.       |
| Min Len   | Set the minimal length of the dial number for applying the prefix number settings.                                                                                                    |

Max LenSet the maximum length of the dial number for applying the prefix number settings.InterfaceYou can apply the prefix number settings to the PHONE port (Phone 1).

| Diait | Manu Dage1  | ~       |           |         |         |           |          |   |
|-------|-------------|---------|-----------|---------|---------|-----------|----------|---|
| Digit | Map. [Pager |         |           |         |         |           |          |   |
| No.   | Prefix      | Mode    | OP Number | Min Len | Max Len | Interface |          |   |
| 1     | 03          | Add     | 886       | 6       | 8       | Phone 1   | ſ        |   |
| 2     | 06          | None    |           | 6       | 8       | Phone 1   | ſ        |   |
| 3     | 9           | Replace | 0800      | 6       | 8       | Phone 1   | <b>F</b> | 1 |

- The first rule accepts calls using 03 as the prefix number. For example, if you dial "038993765", it matches this rule and the VoIP Adapter will make the phone call "886038993765".
- The second rule accepts calls using 06 as the prefix number. For example, if you dial "065991234", it matches this rule, and its length (not including the length of the prefix) is 7, between 6 (Min Len) and 8 (Max Len), therefore the VoIP Adapter will make the phone call "065991234".
- The third rule accepts calls using 9 as the prefix number. For example, if you dial "93652400", it matches the third rule and the VoIP Adapter will make a phone call "08003652400".

### **Dial Prefix**

This page allows you to configure your dialing policy. You can change the default dial prefix settings to fit your dialing behaviour.

| Product Page: DVG-2101S | SP.              |                             |        |             | ▶ <u>Site Map</u> | Firmware Version: 1.00.378 |
|-------------------------|------------------|-----------------------------|--------|-------------|-------------------|----------------------------|
|                         |                  |                             |        |             |                   |                            |
| <b>D-Lin</b>            | K                |                             |        |             |                   |                            |
|                         |                  |                             |        |             |                   |                            |
| DVG-2101SP              | SETUP            | ADVANCED                    | MAINT  | ENANCE      | STATUS            | HELP                       |
| VoIP Settings           | DIAL DREETY SETT | ING                         |        |             |                   | Helpful Hints              |
| DNS                     | DIAL PREFIX SET  | ING                         |        |             |                   | This page allows you to    |
| Dynamic DNS             | 🗹 Dial P         | refix                       |        |             |                   | policy.                    |
| QoS                     | System R         | eboot:                      | *444   | (Default:*4 | 44)               |                            |
| VPN                     | Factory D        | efault:                     | *555   | (Default:*5 | 55)               | More                       |
| Logout                  | Net Settin       | ng:                         | *666   | (Default:*6 | 66)               |                            |
|                         | Call Retur       | n:                          | *50    | (Default:*5 | 0)                |                            |
|                         | Repeat Di        | ialing:                     | *52    | (Default:*5 | 2)                |                            |
|                         | Fail Over        | Relay:                      | *54    | (Default:*5 | 4)                |                            |
|                         | PSTN Fail        | Over Relay Active:          | *55    | (default:*5 | 5)                |                            |
|                         | Anonymo          | us Call Rejection Active:   | *56    | (Default:*5 | 6)                |                            |
|                         | Anonymo          | us Call Rejection Deactive: | *57    | (Default:*5 | 7)                |                            |
|                         | Caller ID I      | Block:                      | *62    | (Default:*6 | 2)                |                            |
|                         | Hot Line A       | Active:                     | *64    | (Default:*6 | 4)                |                            |
|                         | Do Not Dis       | sturb Active Code:          | *66    | (Default:*6 | 6)                |                            |
|                         | Do Not Dis       | sturb Deactive Code:        | *68    | (Default:*6 | 8)                |                            |
|                         | Forward A        | Always Active Code:         | *72    | (Default:*7 | 2)                |                            |
|                         | Forward A        | Always Deactive Code:       | *73    | (Default:*7 | 3)                |                            |
|                         | Forward B        | Busy Active Code:           | *90    | (Default:*9 | 0)                |                            |
|                         | Forward B        | Busy Deactive Code:         | *91    | (Default:*9 | 1)                |                            |
|                         | Forward N        | loanswer Active Code:       | *92    | (Default:*9 | 2)                |                            |
|                         | Forward N        | loanswer Deactive Code:     | *93    | (Default:*9 | 3)                |                            |
|                         | Call Back        | On Busy Cancel:             | *61    | (Default:*6 | 1)                |                            |
|                         | Call Back        | On Busy Auto Enable:        | *58    | (Default:*5 | 8)                |                            |
|                         | Call Back        | On Busy Auto Disable:       | *59    | (Default:*5 | 9)                |                            |
|                         |                  |                             |        |             |                   |                            |
|                         |                  | Apply                       | Cancel |             |                   |                            |
|                         |                  |                             |        |             |                   |                            |

BROADBAND

### Codec

The codec used for each call will be negotiated with the peer party before each session, and therefore many codecs will not be included in your default configuration. The default codec is G.729A, it occupies little bandwidth while maintaining good voice quality.

If your upstream speed is only 64Kbps, using G.711\_A codec is not recommended. It is better to have at least 256Kbps upstream if you would like to use G.711\_A.

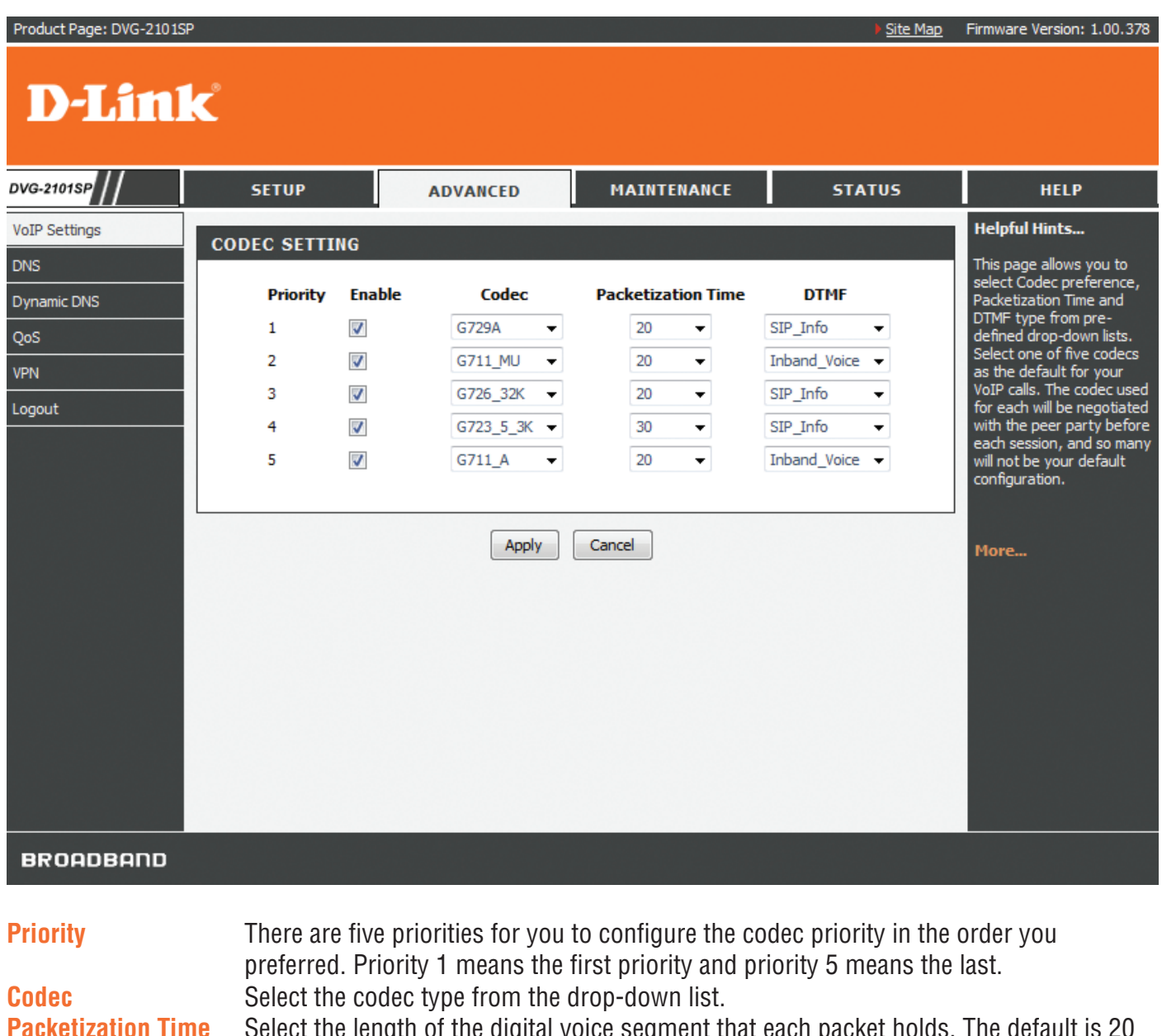

```
Packetization TimeSelect the length of the digital voice segment that each packet holds. The default is 20<br/>millisecond packets. Selecting 10 millisecond packets enhances the voice quality, as<br/>less information is lost due to packet loss, but doubles the load on the network traffic.DTMFSelect the method of DTMF tone generation from the drop-down list.
```

# **Phone Setting**

This page allows you to enable VAD (Voice Activity Detection), CNG (Comfortable Noise Generation), and Echo Cancellation. You can also specify the Receive/Send Gain as well as select the Telephony Tone and Caller ID type. The VoIP Telephone Adapter provides default ring-tone parameters configured for various countries.

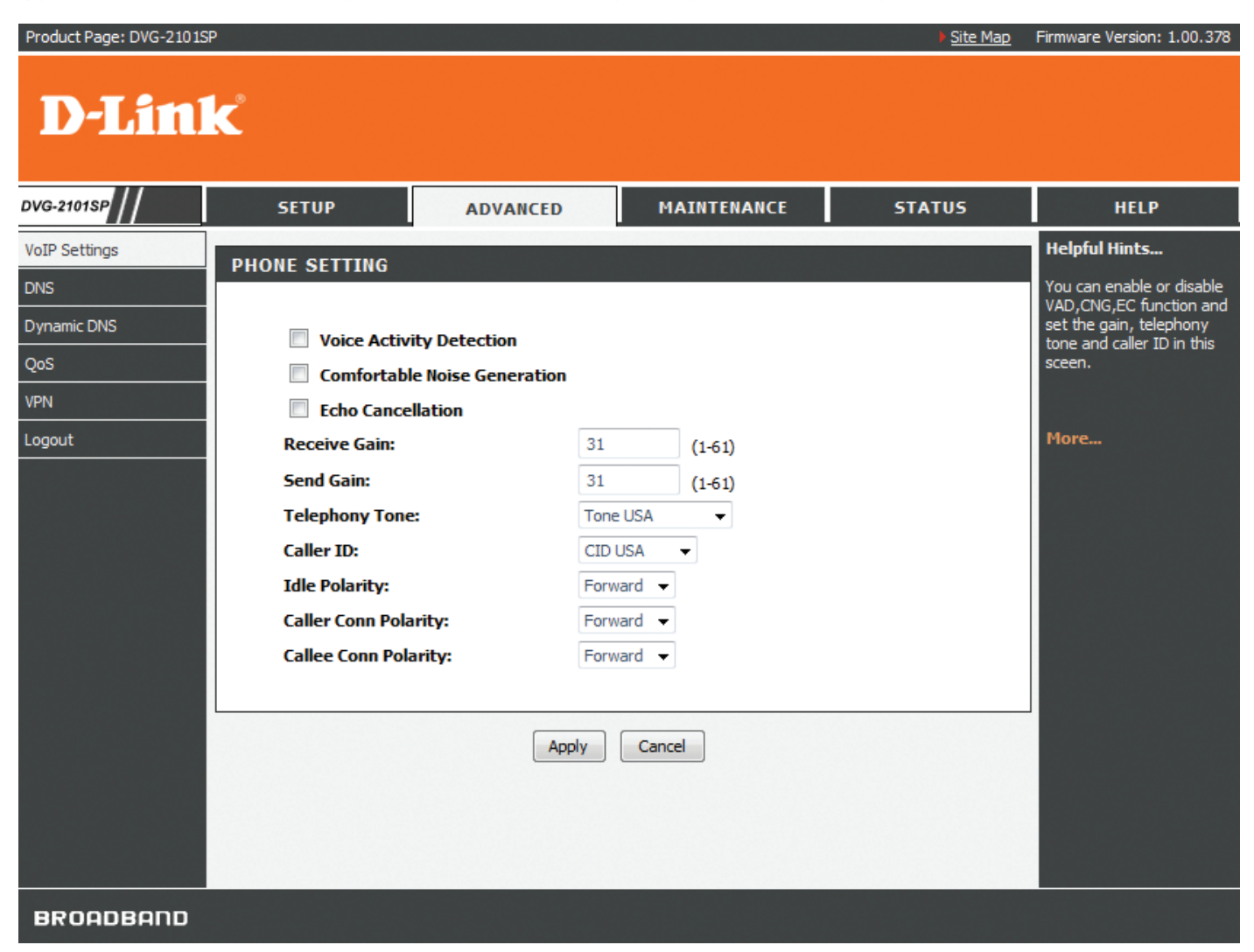

| Voice Activity Detection | The VAD (Voice Activity Detection) feature allows the VoIP Adapter to stop transmitting when you are not speaking. This reduces the bandwidth the VoIP Adapter uses. |
|--------------------------|----------------------------------------------------------------------------------------------------|
| Comfortable Noise        | The CNG (Comfortable Noise Generation) feature allows the VoIP Adapter to                                                                                            |
| Generation               | generate comfortable background noise to indicate that you are still on the line.                                                                                    |
| Echo Cancellation        | Enable the Echo Cancellation feature to eliminate the echo caused by the sound of your voice reverberating in the telephone transmitter while you talk.              |
| Receive Gain             | Enter the receive gain value.                                                                                                    |
| Send Gain                | Enter the send gain value.                                                                                                    |
| Telephony Tone           | Select the telephony tone type from the drop-down list according to your region.                                                                                     |
| Caller ID                | Select the caller ID type from the drop-down list according to your region.                                                                                          |

# DNS

The DNS (Domain Name System) feature allows you to set the configuration of the DNS proxy.

| Product Page: DVG-2101S                      | P                                                                                                 |                                                                                                    |             | ▶ <u>Site Map</u>        | Firmware Version: 1.00.378                                                                                                    |
|----------------------------------------------|---------------------------------------------------------------------------------------------------|----------------------------------------------------------------------------------------------------|-------------|--------------------------|----------------------------------------------------------------------------------------------------|
| D-Linl                                       | k                                                                                                 |                                                                                                    |             |                          |                                                                                                    |
| DVG-2101SP                                   | SETUP                                                                                             | ADVANCED                                                                                                    | MAINTENANCE | STATUS                   | HELP                                                                                                    |
| VoIP Settings DNS Dynamic DNS QoS VPN Logout | DNS server is used for tran<br>DNS SERVER CONF<br>Obtain D<br>Use the f<br>Preferred<br>Secondary | nslating a URL to an IP addr<br>FIGURATION<br>NS server address auton<br>following DNS server add<br>DNS Server :<br>DNS Server :<br>Apply | ess.        | (Optional)<br>(Optional) | Helpful Hints<br>If Use the following DNS<br>server addresses is<br>selected, enter the<br>Preferred and optional<br>Alternate DNS server IP<br>addresses.<br>More |
| BROADBAND                                    |                                                                                                   |                                                                                                    |             |                          |                                                                                                    |

#### **DNS Server Configuration**

Primary DNS Address Secondary DNS Address Select to obtain DNS server address automatically or specify the DNS server(s) if you are provided DNS information by your ISP. Enter the primary DNS IP address provided by your ISP. Enter the secondary DNS IP address provided by your ISP. This is an optional DNS Address entry to be used if the primary DNS server fails.

# **Dynamic DNS**

The Dynamic DNS service allows you to bind the device's public IP address to a static hostname, allowing your computer to be more easily accessed from various locations on the Internet. Most broadband Internet Service Providers assign dynamic (changing) IP addresses. Using a DDNS service provider, your friends can enter in your domain name to connect to your server no matter what your IP address is. When this feature is enabled, this device will automatically update your DDNS records whenever your IP address changes.

| Product Page: DVG-2101SF  | >                                                                                                    |                               |                                                                                                    |          | Þ          | <u>Site Map</u> | Firmware Version: 1.00.378                                  |
|---------------------------|----------------------------------------------------------------------------------------------------|-------------------------------|----------------------------------------------------------------------------------------------------|----------|------------|-----------------|-------------------------------------------------------------|
| D-Lin1                    | K                                                                                                    |                               |                                                                                                    |          |            |                 |                                                             |
| DVG-2101SP                | SETUP                                                                                                    | ADVANCED                      | MAINTENA                                                                                                    | NCE      | STATU      | IS              | HELP                                                        |
| VoIP Settings             | DYNAMIC DNS                                                                                                    |                               |                                                                                                    |          |            |                 | Helpful Hints                                               |
| DNS<br>Dynamic DNS<br>QoS | The DDNS feature allows you to<br>have purchased(www.whateve<br>Internet Service Providers assig<br>can enter your host name to co | nat you<br>dband<br>friends   | DDNS - This stands for<br>Dynamic DNS.<br>Allows you to bind the<br>device's public IP address<br>to a static hostname |          |            |                 |                                                             |
| VPN                       | Sign up for D-Link's Free DDNS                                                                                                    | service at <u>www.DLinkD[</u> | DNS.com.                                                                                                    |          |            |                 | users will be able to point<br>to this in order to access a |
| Logout                    |                                                                                                    |                               |                                                                                                    |          |            |                 | dynamic IP address from<br>anywhere in the world.           |
|                           | DDNS SETTINGS                                                                                                    |                               |                                                                                                    |          |            |                 |                                                             |
|                           | Enable Dynamic DM                                                                                                    | IS                            |                                                                                                    |          |            |                 | More                                                        |
|                           | Server Address:                                                                                                    | www.DLinkDDNS.co              | m <<                                                                                                    | www.DLir | nkDDNS.com | Ŧ               |                                                             |
|                           | Host Name:                                                                                                    |                               |                                                                                                    |          |            |                 |                                                             |
|                           | Username or Key:                                                                                                    |                               |                                                                                                    |          |            |                 |                                                             |
|                           | Password or Key:                                                                                                    |                               |                                                                                                    |          |            |                 |                                                             |
|                           | Verify Password or Key                                                                                                    | /:                            |                                                                                                    |          |            |                 |                                                             |
|                           | Timeout:                                                                                                    | 1                             | (hours)                                                                                                    |          |            |                 |                                                             |
|                           | Status:                                                                                                    | Disconnect                    |                                                                                                    |          |            |                 |                                                             |
|                           | L                                                                                                    | Apply                         | Cancel                                                                                                    |          |            |                 |                                                             |
| BROADBAND                 |                                                                                                    |                               |                                                                                                    |          |            |                 |                                                             |

| Server Address         | Enter your DDNS server's IP address provided by your DDNS service provider.<br>You can also select a pre-defined DDNS service provider from the drop-down<br>list. |
|------------------------|----------------------------------------------------------------------------------------------------|
| Host Name              | Enter the host/domain name that you registered with your DDNS service provider.                                                                                    |
| Username or Key        | Enter the username or key for your DDNS account.                                                                                                    |
| Password or Key        | Enter the password or key for your DDNS account.                                                                                                    |
| Verify Password or Key | Re-enter the password or key for your DDNS account.                                                                                                    |
| Timeout                | Enter the DDNS timeout period in hour(s).                                                                                                    |
| Status                 | This field shows the DDNS connection status as connected or disconnected.                                                                                          |

# QoS

This QoS (Quality of Service) feature allows you to classify traffic by its priority and mark it with a Differentiated Services (DiffServ) flag.

| Product Page: DVG-2101S   | P                                                                                    |                                                                                            |                                                                   | ▶ <u>Site Map</u>                                 | Firmware Version: 1.00.378                                                                                                    |
|---------------------------|--------------------------------------------------------------------------------------|--------------------------------------------------------------------------------------------|-------------------------------------------------------------------|---------------------------------------------------|----------------------------------------------------------------------------------------------------|
| D-Lini                    | k                                                                                    |                                                                                            |                                                                   |                                                   |                                                                                                    |
| DVG-2101SP                | SETUP                                                                                | ADVANCED                                                                                   | MAINTENANCE                                                       | STATUS                                            | HELP                                                                                                    |
| VoIP Settings             | QUALITY OF SERV                                                                      | ICE                                                                                        |                                                                   |                                                   | Helpful Hints                                                                                                    |
| DNS<br>Dynamic DNS<br>QoS | The bandwidth gap betwe<br>applications, such as VoIF<br>mark it with differentiated | een LAN and WAN may signifi<br>?, gaming, and VPN. This QoS<br>I services (Diffserv) flag. | cantly degrade performance of<br>function allows users to classif | critical network<br>y traffic by its priority and | This QoS function allows<br>you to dassify traffic by its<br>priority and make it with<br>differentiated services<br>(DiffServ) flag. |
| VPN                       | SETTINGS                                                                             |                                                                                            |                                                                   |                                                   |                                                                                                    |
| Logout                    |                                                                                      |                                                                                            |                                                                   |                                                   | More                                                                                                    |
|                           |                                                                                      | Qo5 802.1Q VLAN T                                                                          | AG Enable                                                         |                                                   |                                                                                                    |
|                           |                                                                                      | VLAN ID:                                                                                   | (0-4                                                              | 094)                                              |                                                                                                    |
|                           |                                                                                      | Priority Voice :                                                                           | (0-7                                                              | )                                                 |                                                                                                    |
|                           |                                                                                      | Priority Data :                                                                            | (0-7                                                              | )                                                 |                                                                                                    |
|                           |                                                                                      | Apply                                                                                      | Cancel                                                            |                                                   |                                                                                                    |
| BROADBAND                 |                                                                                      |                                                                                            |                                                                   |                                                   |                                                                                                    |

**VLAN ID** 

Specify the VLAN ID from 0 to 4095.

Priority (Voice/Data) Indicate the priority of voice and data separately. The higher the value, the higher the priority. If you configure data and voice with the same value, it means they have the same priority.

> You can set the voice priority to the highest value 7 in order to ensure the best voice quality.

# VPN

A Virtual Private Network (VPN) is the extension of a private network that encompasses links across shared or public networks like the Internet. In short, using VPN technology, you can send data between two computers across a shared or public network in a manner that emulates the properties of a point-to-point private link.

### **Dialing out Settings**

This page allows you to configure the dialing out setting to be IPSec (Internet Protocol Security), PPTP (Point-to-Point Tunneling Protocol), or L2TP (Layer 2 Tunneling Protocol) and its local IP and remote IP(s).

Click the **Add** button to create a profile for the VPN connection.

| Product Page: DVG-2101SP                                    | •                                                                                   |                                                                                                    |                                                                                 | Site Map                             | Firmware Version: 1.00.378                                                                                                    |
|-------------------------------------------------------------|-------------------------------------------------------------------------------------|----------------------------------------------------------------------------------------------------|---------------------------------------------------------------------------------|--------------------------------------|----------------------------------------------------------------------------------------------------|
| D-Lini                                                      | ¢                                                                                   |                                                                                                    |                                                                                 |                                      |                                                                                                    |
| DVG-2101SP                                                  | SETUP                                                                               | ADVANCED                                                                                                    | MAINTENANCE                                                                     | STATUS                               | HELP                                                                                                    |
| VoIP Settings<br>DNS<br>Dynamic DNS<br>QoS<br>VPN<br>Logout | ACCOUNT 1                                                                           | Enable<br>count Name:<br>ype: PPTP -<br>ser Name:<br>assword:<br>erver IP:<br>Auto Reconnect<br>Use Remote VPN Gat<br>Apply | eway As The Default Gatev                                                       | vay                                  | Helpful Hints<br>The Dialing Out settings<br>has four groups can setup.<br>Setup the tunnel through<br>PPTP/LZTP Server and<br>PPTP/LZTP Client according<br>to different forms.<br>More |
| BROODBODD                                                   |                                                                                     |                                                                                                    |                                                                                 |                                      |                                                                                                    |
| DROADDAND                                                   |                                                                                     |                                                                                                    |                                                                                 |                                      |                                                                                                    |
| Account Name                                                | Enter an acco<br>this device.                                                       | unt name for the o                                                                                                    | connection. You can                                                             | configure up to f                    | our accounts for                                                                                                    |
| Type<br>User Name<br>Password<br>Server IP                  | Select the VPI<br>Enter the user<br>Enter the pass<br>Enter the serv<br>VPN gateway | N type to be IPSec<br>r name for VPN co<br>sword for VPN con<br>rer IP for VPN con<br>as the default gat                    | c, PPTP, or L2TP fro<br>onnection.<br>nnection.<br>nection and/or chec<br>eway. | m the drop-down<br>k the checkbox to | list.<br>use the remote                                                                                                    |
| Kemote LAN IP                                               | Enter the rem                                                                       | ote LAN IP for the                                                                                                    | VPIN connection.                                                                |                                      |                                                                                                    |

**Remote LAN Mask** Enter the remote LAN mask for the VPN connection.

# Maintenance

# **System**

### Configuration

These configuration tools help you reboot, backup, restore settings, or reset the VoIP Adapter to its factory default settings.

| Product Page: DVG-2101S                        | Р                                                                                                    |                                                                                                    |                                                                                                 | ▶ <u>Site Map</u>                                                                 | Firmware Version: 1.00.378                                                                                                    |
|------------------------------------------------|----------------------------------------------------------------------------------------------------|----------------------------------------------------------------------------------------------------|-------------------------------------------------------------------------------------------------|-----------------------------------------------------------------------------------|----------------------------------------------------------------------------------------------------|
| <b>D-Lin</b> l                                 | K                                                                                                    |                                                                                                    |                                                                                                 |                                                                                   |                                                                                                    |
| DVG-2101SP                                     | SETUP                                                                                                    | ADVANCED                                                                                                    | MAINTENANCE                                                                                     | STATUS                                                                            | HELP                                                                                                    |
| System                                         | CONFIGURATION 1                                                                                                    | TOOLS                                                                                                    |                                                                                                 |                                                                                   | Helpful Hints                                                                                                    |
| Firmware Update<br>Access Control<br>Ping Test | Use the "Backup" tool to s<br>use the "Restore" tool to<br>the "Restore to Factory D<br>the original factory setting | save the Telephone Adapter's<br>restore the saved configuratio<br>efaults" tool to force the Tele<br>gs.                                                                                                    | current configuration to a file<br>in to the Telephone Adapter.<br>Shone Adapter to perform a p | on your PC. You can then<br>Alternatively, you can use<br>sower reset and restore | This page allows you to<br>reboot your VoIP TA or<br>save your VoIP TA<br>configuration to a file on<br>your computer as a                 |
| Logout                                         | SYSTEM REBOO<br>Click the reboot button to                                                                           | precaution in case you<br>have to reset your VoIP<br>TA to factory default<br>settings. You will be able<br>to restore your VoIP TA<br>settings from a previously<br>saved configuration file.<br>There is also a function to<br>allow you to reset your |                                                                                                 |                                                                                   |                                                                                                    |
|                                                | SYSTEM BACKU<br>Backup VoIP TA configura                                                                             | P SETTINGS<br>tions. You may save your VoIA<br>Backup                                                                                                    | • TA configurations to a file or<br>Settings                                                    | n your PC.                                                                        | VoIP TA to factory default<br>settings. Resetting your<br>VoIP TA to factory default<br>settings will erase your<br>current configuration. |
|                                                | SYSTEM UPDAT                                                                                                    | E SETTINGS                                                                                                    |                                                                                                 |                                                                                   | More                                                                                                    |
|                                                | Update VoIP TA settings.                                                                                             | You may update your VoIP TA                                                                                                    | settings using your saved file                                                                  | es.                                                                               |                                                                                                    |
|                                                | Settir                                                                                                    | ngs File Name:                                                                                                    | Brow                                                                                            | wse                                                                               |                                                                                                    |
|                                                | SYSTEM RESTO                                                                                                    | RE DEFAULT SETTING                                                                                                    | s                                                                                               |                                                                                   |                                                                                                    |
|                                                | Restore VoIP TA settings                                                                                             | to the factory defaults.                                                                                                    | ault Settings                                                                                   |                                                                                   |                                                                                                    |
| BROADBAND                                      |                                                                                                    |                                                                                                    |                                                                                                 |                                                                                   |                                                                                                    |

Reboot

This feature allows you to reboot the device while still keeping its current settings.

Backup SettingsThis feature allows you to save the device's current settings as a file on your PC.Update SettingsThis feature allows you to update the device's current configuration with your<br/>previously saved files.

**Restore Default Settings** This feature allows you to force the device to perform a power reset and restore the original factory default settings.

### **Auto Provision**

This page allows you to automatically update your VoIP Adapter's configuration by using a TFTP, FTP, HTTP, or HTTPS server located on the Internet. If you have to access such services, you will need to know the IP address of the provisioning server.

| Product Page: DVG-2101S                                            | 2                                                                               |                                                                                              |                                                                                         | ) <u>Site Map</u>                                                                           | Firmware Version: 1.00.378                                                                                                    |
|--------------------------------------------------------------------|---------------------------------------------------------------------------------|----------------------------------------------------------------------------------------------|-----------------------------------------------------------------------------------------|---------------------------------------------------------------------------------------------|----------------------------------------------------------------------------------------------------|
| <b>D-Lin</b> l                                                     | K                                                                               |                                                                                              |                                                                                         |                                                                                             |                                                                                                    |
| DVG-2101SP                                                         | SETUP                                                                           | ADVANCED                                                                                     | MAINTENANCE                                                                             | STATUS                                                                                      | HELP                                                                                                    |
| System<br>Firmware Update<br>Access Control<br>Ping Test<br>Logout | AUTO PROVISION<br>Au<br>Pro<br>Sec<br>Po<br>Pro<br>File                         | to Provision: Only<br>ptocol: TFTP<br>rver: 69<br>ovision Times: 0<br>riod: 1<br>e: back0.ba | Power Up O Interval O<br>(Optional)<br>Days O Hours O<br>k<br>Cancel                    | Disable<br>Minutes                                                                          | Helpful Hints<br>Provisioning is a function<br>that automatically updates<br>your VoIP device's<br>configuration by using a<br>TFTP, FTP, HTTPS or HTTP<br>server located on the<br>Internet. If you have<br>access to such service,<br>you will need to know the<br>URL or IP address of the<br>Provisioning Server.<br>Note: Fill in the parameters<br>needed by your VoIP<br>Service Provider. Please<br>check with your VoIP<br>Service Provider about the<br>availability of these<br>services.<br>More |
| BROADBAND                                                          |                                                                                 |                                                                                              |                                                                                         |                                                                                             |                                                                                                    |
| Auto Provision<br>Protocol<br>IP<br>Port                           | Select you p<br>Indicate the<br>Enter the IP<br>Enter the point<br>number is 69 | rovision criteria to<br>provision protocol<br>address supplied l<br>rt number supplied<br>9. | be Only Power Up,<br>supplied by your IS<br>by your ISP for the<br>d by your ISP for th | Interval, or Disable<br>SP from the drop-de<br>device to provision.<br>e device to provisio | e.<br>own list.<br>n. The default port                                                                                                    |

Provision TimesEnter the number of times to provision.PeriodEnter the period to provision if you set your provision criteria as Interval.FileEnter the file name supplied by your ISP for the device to provision.

### **SNMP**

SNMP (Simple Network Management Protocol) is a protocol allowing network administrators to obtain information and even configure various network devices remotely. A computer attached to the network is called a Network Management Station (NMS). The access rights to the agent are controlled by community strings. To communicate with the VoIP Adapter, the NMS must first submit a valid community string for authentication. This page allows you to configure basic access control, using passwords called community (strings).

| Product Page: DVG-2101SP                       |                                 |                                         |                                              | ▶ <u>Site Map</u>   | Firmware Version: 1.00.378                                                                                                    |
|------------------------------------------------|---------------------------------|-----------------------------------------|----------------------------------------------|---------------------|----------------------------------------------------------------------------------------------------|
| D-Link                                         | Ć                               |                                         |                                              |                     |                                                                                                    |
| DVG-2101SP                                     | SETUP                           | ADVANCED                                | MAINTENANCE                                  | STATUS              | HELP                                                                                                    |
| System                                         | SNMP                            |                                         |                                              |                     | Helpful Hints                                                                                                    |
| Firmware Update<br>Access Control<br>Ping Test | SNI<br>Rea                      | MP Version: 1 -<br>ad Community: public |                                              |                     | The Simple Network<br>Management Protocol<br>(SNMP) from part of the<br>internet protocol suite ad<br>defined by the Internet                                                                                                    |
| Logout                                         | Wr                              | ite Community: private                  |                                              |                     | Engineering Task Force<br>(IETF). SNMP is used by                                                                                                    |
|                                                | Tra                             | p Receive Server:                       | <u>.                                    </u> |                     | network management<br>systems to monitor<br>petwork-attached devices                                                                                                    |
|                                                |                                 | Apply                                   | Cancel                                       |                     | for conditions that warrant<br>administrative attention. It<br>consists of a set of<br>standards for network<br>management, including an<br>Application Layer protocol,<br>a database schema, and a<br>set of date objects.<br>More |
| BROADBAND                                      |                                 |                                         |                                              |                     |                                                                                                    |
| SNMP Version                                   | Select the SN and v2 proto      | IMP version from t cols.                | he drop-down list.                           | The VoIP Adapter s  | supports both v1                                                                                                    |
| Read Community                                 | Enter the rea public.           | d community string                      | g for authorizing re                         | ad-only rights. The | e default string is                                                                                                    |
| Write Community                                | Enter the wri<br>string is priv | te community strin<br>ate.              | g for authorizing re                         | ead-and-write right | s. The default                                                                                                    |

Trap Receive Server Enter the trap receive server's IP address for the traps to be sent to this address when errors or specific events occur on the network.

**Trap Community** Enter the trap community string for authorizing trap management rights.

**Log Setting** This page allows you to configure settings to upload logs to a TFTP server and/or download logs to your local drive.

| Product Page: DVG-2101S                                            | P               |                                                         |                       | ▶ <u>Site Map</u> | Firmware Version: 1.00.378                                                                                                    |
|--------------------------------------------------------------------|-----------------|---------------------------------------------------------|-----------------------|-------------------|----------------------------------------------------------------------------------------------------|
| D-Lini                                                             | k               |                                                         |                       |                   |                                                                                                    |
| DVG-2101SP                                                         | SETUP           | ADVANCED                                                | MAINTENANCE           | STATUS            | HELP                                                                                                    |
| System<br>Firmware Update<br>Access Control<br>Ping Test<br>Logout | UPLOAD SETTINGS | S Upload Enable Server IP: Ate Interval: File Size: 100 | Days<br>KB(1KB~200KB) |                   | Helpful Hints<br>Use the Log Settings<br>screen to configure to<br>where the VoIP Device is<br>to upload logs; the<br>schedule for when the<br>VoIP Device is to send the<br>logs and which logs and/or<br>immediate the VoIP device<br>is to send.<br>More |
| BROADBAND                                                          |                 |                                                         |                       |                   |                                                                                                    |

| TFTP Server IP  | Enter the IP address of a TFTP server.                                                                   |
|-----------------|----------------------------------------------------------------------------------------------------|
| Update Interval | Enter the update interval in day(s).                                                                     |
| Max File Size   | Enter the maximum file size that can be accepted.                                                        |
| Log File Type   | Select the log file type, either System Log or Network Statistics, from drop-down list to download logs. |

# **Firmware Update**

This tool allows you to upgrade this device's firmware locally. This device is also capable of being managed remotely by the service provider.

**Note:** Please contact your Internet Service Provider prior to upgrading your firmware. The update process takes several minutes to complete, and your VoIP Adapter will reboot. Please DO NOT power off your device before the update is complete.

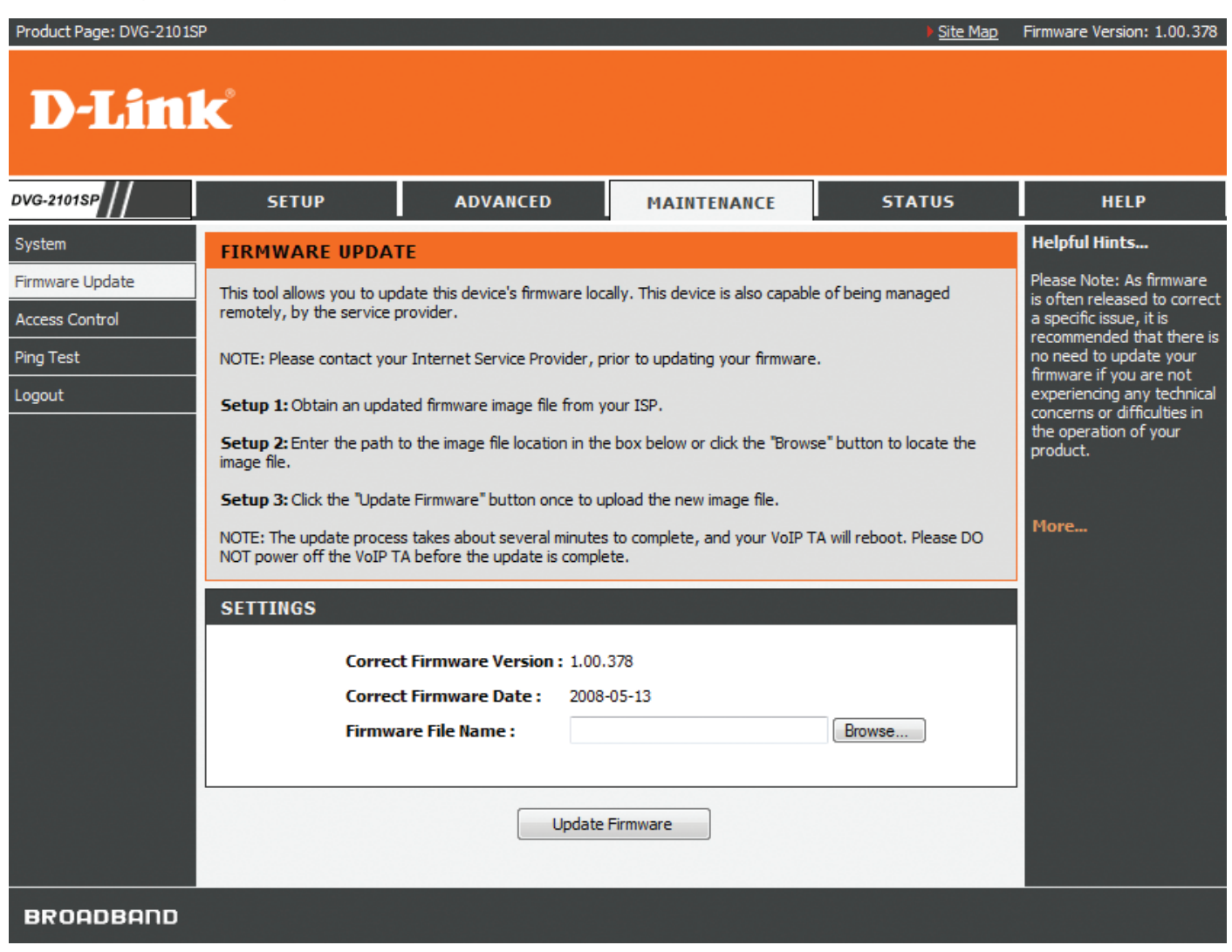

#### **Firmware File Name**

Enter the path and name, or click the Browse button to locate the upgrade file then click the Update Firmware button. You will be prompted to confirm the upgrade to complete the process.

# **Access Control**

Access to your VoIP Adapter is controlled through two user accounts: admin and user. The username "admin" has unrestricted access to change and view the settings of the VoIP Adapter. The username "user" can access the VoIP Adapter, view configuration settings and statistics, and update the VoIP Adapter's software. By default, all passwords are intentionally left as blank. You can change the administrator and common user's passwords respectively in this page. The VoIP Adapter will log you out automatically after the web interface is idle for a period of time. The default idle timeout value is 300 seconds. You can change the time period if necessary.

| Product Page: DVG-21015                                            | SP Site Map                                                                                                    | Firmware Version: 1.00.378                                                                                                    |
|--------------------------------------------------------------------|----------------------------------------------------------------------------------------------------|----------------------------------------------------------------------------------------------------|
| <b>D-Lin</b>                                                       | K                                                                                                    |                                                                                                    |
| DVG-2101SP                                                         | SETUP ADVANCED MAINTENANCE STATUS                                                                                         | HELP                                                                                                    |
| System<br>Firmware Update<br>Access Control<br>Ping Test<br>Logout | ADMIN PASSWORD Current Password: New Password: Confirm Password: Session Time: 0 seconds (60-32767, default:300, 0:never) | Helpful Hints<br>For security reasons, it is<br>recommended that you<br>change the Login Name<br>and Password for the<br>Administrator and User<br>accounts. Be sure to write<br>down the new Login<br>Names and Passwords to<br>avoid having to reset the<br>device in the event that<br>they are forgotten. |
|                                                                    | USER PASSWORD                                                                                                    |                                                                                                    |
|                                                                    | New Password :<br>Confirm Password :                                                                                      | More                                                                                                    |
|                                                                    | Apply Cancel                                                                                                    |                                                                                                    |
| BROADBAND                                                          |                                                                                                    |                                                                                                    |

| Admin Current Password | Enter the administrator's current login password.                                                                                               |
|------------------------|----------------------------------------------------------------------------------------------------|
| Admin New Password     | Enter a new password for the administrator to login.                                                                                            |
| Confirm Password       | Re-enter the new password for verification.                                                                                                    |
| Session Time           | Enter the session timeout duration (in seconds). The system will disconnect the access rights of the administrator when the session time is up. |
| User New Password      | Enter a new password for the user to login.                                                                                                    |
| Confirm Password       | Re-enter the new password for verification.                                                                                                    |

# Ping Test

The VoIP Adapter allows you to perform a ping test. This feature helps you to diagnose connection problems. If you can ping an IP on the WAN side successfully, you should be able to access the Internet.

| Product Page: DVG-2101SF                    | Ρ                  |          |             | ▶ <u>Site Map</u> | Firmware Version: 1.00.378                                                                                            |
|---------------------------------------------|--------------------|----------|-------------|-------------------|----------------------------------------------------------------------------------------------------|
| D-Lin1                                      | K                  |          |             |                   |                                                                                                    |
| DVG-2101SP                                  | SETUP              | ADVANCED | MAINTENANCE | STATUS            | HELP                                                                                                    |
| System<br>Firmware Update<br>Access Control | PING TEST<br>IP/D  | omain :  | Ping        | ]                 | Helpful Hints<br>These tools can be used to<br>verify physical<br>connectivity on both the<br>LAN and WAN interfaces. |
| Ping Test<br>Logout                         | The result of Ping |          |             | ~                 | More                                                                                                    |
|                                             |                    |          |             |                   |                                                                                                    |
| BROADBAND                                   |                    |          |             |                   |                                                                                                    |

**IP/Domain** Enter the IP/Domain you want to ping in the field below and then click the Ping button.

# **Status**

# **Device Information**

You can use the Device Info screen to view the connection status for the VoIP Adapter's WAN/LAN interfaces, current firmware, and other related information.

| Product Page: DVG-2101SF         | 0                                                                                 |                                                                         |                                                                    | ▶ <u>Site Map</u>                     | Firmware Version: 1.00.378                                                                                                    |
|----------------------------------|-----------------------------------------------------------------------------------|-------------------------------------------------------------------------|--------------------------------------------------------------------|---------------------------------------|----------------------------------------------------------------------------------------------------|
| D.I imi                          | _°                                                                                |                                                                         |                                                                    |                                       |                                                                                                    |
|                                  | ~                                                                                 |                                                                         |                                                                    |                                       |                                                                                                    |
| DVG-2101SP                       | SETUP                                                                             | ADVANCED                                                                | MAINTENANCE                                                        | STATUS                                | HELP                                                                                                    |
| Device Info                      | DEVICE INFORMA                                                                    | TION                                                                    |                                                                    |                                       | Helpful Hints                                                                                                    |
| VoIP Status<br>CDR<br>VPN Status | You can use the Device In<br>interfaces,firmware and I<br>connected to your netwo | nformation screen to see the co<br>hardware version numbers,as w<br>rk. | onnection status for this devic<br>vell as information on all DHCF | ce's WAN/LAN<br>P dient PCs currently | All of your Internet and<br>network connection details<br>are displayed on the<br>Device Info page. The<br>firmware version is also |
| NetWork Statistic                | SYSTEM INFO                                                                       |                                                                         |                                                                    |                                       | displayed here.                                                                                                    |
| System Log                       | Tananananan                                                                       |                                                                         |                                                                    |                                       |                                                                                                    |
| Logout                           | Module Name                                                                       | DVG-2101SP                                                              |                                                                    |                                       | More                                                                                                    |
|                                  | Serial Number                                                                     | S072300105                                                              |                                                                    |                                       |                                                                                                    |
|                                  | WAN MAC                                                                           | 00:50:56:C0:00:08                                                       |                                                                    |                                       |                                                                                                    |
|                                  | Hardware Version                                                                  | 0.4                                                                     |                                                                    |                                       |                                                                                                    |
|                                  | Kernel Version                                                                    | 1.00.378                                                                |                                                                    |                                       |                                                                                                    |
|                                  |                                                                                   |                                                                         |                                                                    |                                       |                                                                                                    |
|                                  | WAN                                                                               |                                                                         |                                                                    |                                       |                                                                                                    |
|                                  | Ethernet                                                                          | Connected                                                               |                                                                    |                                       |                                                                                                    |
|                                  | WAN IP                                                                            | 192.168.40.119(dhq                                                      | )                                                                  |                                       |                                                                                                    |
|                                  | Subnet Mask                                                                       | 255.255.255.0                                                           |                                                                    |                                       |                                                                                                    |
|                                  | Gateway                                                                           | 192.168.40.254                                                          |                                                                    |                                       |                                                                                                    |
|                                  | Primary DNS                                                                       | 192.168.0.249                                                           |                                                                    |                                       |                                                                                                    |
|                                  | Secondary DNS                                                                     | 192.168.0.243                                                           |                                                                    |                                       |                                                                                                    |
|                                  |                                                                                   | Release                                                                 | Renew                                                              |                                       |                                                                                                    |
|                                  |                                                                                   | Refr                                                                    | esh                                                                |                                       |                                                                                                    |
| BROADBAND                        |                                                                                   |                                                                         |                                                                    |                                       |                                                                                                    |

# **VoIP Status**

You can use the VoIP Status screen to view the phone port status.

| n: 1.00.378           |
|-----------------------|
|                       |
| P                     |
| ⊷<br>≥ VoIP           |
| o see<br>oort status. |
|                       |
|                       |
|                       |
|                       |
|                       |
|                       |
|                       |

# **CDR Status**

You can use the CDR (Call Detail Record) Status screen to view the call history records of incoming and outgoing calls. It stores up to 100 records.

| Product Page: DVG-2101S                                              | P                                                  |                  |                      |                     |               | Site Map | Firmware Version: 1.00.378                                                                                                    |
|----------------------------------------------------------------------|----------------------------------------------------|------------------|----------------------|---------------------|---------------|----------|----------------------------------------------------------------------------------------------------|
| <b>D-Lin</b> l                                                       | k                                                  |                  |                      |                     |               |          |                                                                                                    |
| DVG-2101SP                                                           | SETUP                                              | ADVANCED         | MAINT                | ENANCE              | STA           | TUS      | HELP                                                                                                    |
| Device Info<br>VoIP Status<br>CDR<br>VPN Status<br>NetWork Statistic | CDR LIST<br>Port: 1 •<br>First Page<br>Page 1 of 1 | Last Page Previo | us Next              |                     |               |          | Helpful Hints<br>Call Detail Record feature<br>provides history record of<br>incoming and outgoing<br>calls. It stores up to 100<br>records. |
| System Log                                                           | No. Display<br>Name                                | Phone Direction  | Proxy/Remote<br>Host | Remote<br>Phone No. | Start<br>Time | Duration | More                                                                                                    |
|                                                                      |                                                    |                  |                      |                     |               |          |                                                                                                    |
| BROADBAND                                                            |                                                    |                  |                      |                     |               |          |                                                                                                    |

# **VPN Status**

You can use the VPN Status screen to view the VPN connection status.

| Product Page: DVG-2101 | SP                     |                               |                                 | ▶ <u>Site Map</u>  | Firmware Version: 1.00.378                       |
|------------------------|------------------------|-------------------------------|---------------------------------|--------------------|--------------------------------------------------|
| D-Lin                  | k                      |                               |                                 |                    |                                                  |
| DVG-2101SP             | SETUP                  | ADVANCED                      | MAINTENANCE                     | STATUS             | HELP                                             |
| Device Info            | VPN MANAGEMEN          | г                             |                                 |                    | Helpful Hints                                    |
| VoIP Status            | The VPN management scr | een allows you to check the V | PN status and to dial or to dro | p VPN connections. | Can see the situation of<br>Dial Out through VPN |
| CDR.                   | DIAL OUT               |                               |                                 |                    | Management.                                      |
| NetWork Statistic      |                        |                               |                                 |                    | More                                             |
| System Log             | Name Type C            | lient IP Server IP            | UpTime Sta                      | atus               |                                                  |
| Logout                 |                        |                               |                                 |                    |                                                  |
|                        |                        |                               |                                 |                    |                                                  |
|                        |                        |                               |                                 |                    |                                                  |
|                        |                        |                               |                                 |                    |                                                  |
|                        |                        |                               |                                 |                    |                                                  |
|                        |                        |                               |                                 |                    |                                                  |
|                        |                        |                               |                                 |                    |                                                  |
|                        |                        |                               |                                 |                    |                                                  |
|                        |                        |                               |                                 |                    |                                                  |
|                        |                        |                               |                                 |                    |                                                  |
| BROADBAND              |                        |                               |                                 |                    |                                                  |

# **Network Status**

You can use the Network Status screen to view the routing table, VoIP and network statistics to observe the current network conditions.

| Product Page: DVG-2101SF | P                                                                                                    |                                                             |                                                                 |                 |       | ▶ <u>Site Map</u> | Firmware Version: 1.00.378 |  |  |
|--------------------------|----------------------------------------------------------------------------------------------------|-------------------------------------------------------------|-----------------------------------------------------------------|-----------------|-------|-------------------|----------------------------|--|--|
| D-Lini                   | K                                                                                                    |                                                             |                                                                 |                 |       |                   |                            |  |  |
| DVG-2101SP               | SETUP                                                                                                    | STATUS                                                      | HELP                                                            |                 |       |                   |                            |  |  |
| Device Info              | NETWORK STATU                                                                                                    | IETWORK STATUS                                              |                                                                 |                 |       |                   |                            |  |  |
| VoIP Status              | You can use the Network<br>current network conditio                                                                                | ort to realize the                                          | This is a list of the D-Link<br>VoIP device's routing<br>table. |                 |       |                   |                            |  |  |
| VPN Status               | ROUTING TABLE                                                                                                    |                                                             |                                                                 |                 |       |                   |                            |  |  |
| NetWork Statistic        | Display the routing information this device uses to choose the interface/gateway when delivering the datagram to a remote network. |                                                             |                                                                 |                 |       |                   |                            |  |  |
| Logout                   |                                                                                                    |                                                             |                                                                 |                 |       |                   |                            |  |  |
|                          | Flags                                                                                                    | Network Destination                                         | Netmask                                                         | Gateway         | ,     | Interface         |                            |  |  |
|                          | U                                                                                                    | 192.168.1.0                                                 | 255.255.255.0                                                   | 0.0.0.0         |       | WAN               |                            |  |  |
|                          | U                                                                                                    | 192.168.40.0                                                | 255.255.255.0                                                   | 0.0.0.0         |       | WAN               |                            |  |  |
|                          | UG                                                                                                    | 0.0.0.0                                                     | 0.0.0.0                                                         | 192.168.4       | 0.254 | WAN               |                            |  |  |
|                          | NETWORK STATIS<br>View all active TCP cone<br>First Page                                                                           | SITCS<br>ctions and the TCP and UDP p<br>.ast Page Previous | orts on whiche the                                              | device is liste | ning. |                   |                            |  |  |
|                          | Protocol                                                                                                    | Message                                                     |                                                                 |                 |       |                   |                            |  |  |
|                          | Ip                                                                                                    | 6383 total packets received                                 |                                                                 |                 |       |                   |                            |  |  |
|                          | Ip                                                                                                    | 0 forwarded                                                 |                                                                 |                 |       |                   |                            |  |  |
|                          | Ip                                                                                                    | 0 incoming packets discarded                                |                                                                 |                 |       |                   |                            |  |  |
|                          | Ip                                                                                                    | 5896 incoming packets delive                                | ered                                                            |                 |       |                   |                            |  |  |
|                          | Ip                                                                                                    | 6576 requests sent out                                      |                                                                 |                 |       |                   |                            |  |  |
|                          | Icmp                                                                                                    | 0 ICMP messages received                                    |                                                                 |                 |       |                   |                            |  |  |
|                          | Icmp                                                                                                    | 0 input ICMP message failed                                 | •                                                               |                 |       |                   |                            |  |  |
|                          | Icmp                                                                                                    | ICMP input histogram:                                       |                                                                 |                 |       |                   |                            |  |  |
|                          | Icmp                                                                                                    | 0 ICMP messages sent                                        |                                                                 |                 |       |                   |                            |  |  |
|                          | Icmp                                                                                                    | 0 ICMP messages failed                                      |                                                                 |                 |       |                   |                            |  |  |
| BROADBAND                |                                                                                                    |                                                             |                                                                 |                 |       |                   |                            |  |  |

**System Log** You can view all the records of events that have occurred on the VoIP Adapter.

| Product Page: DVG-2101 | SP                   |                |                     |                                 | ▶ <u>Site Map</u> | Firmware Version: 1.00.378                           |  |  |
|------------------------|----------------------|----------------|---------------------|---------------------------------|-------------------|------------------------------------------------------|--|--|
| D-Lin                  | k                    |                |                     |                                 |                   |                                                      |  |  |
| DVG-2101SP             | SETUP                | A              | DVANCED             | MAINTENANCE                     | STATUS            | HELP                                                 |  |  |
| Device Info            | VIEW LOG             |                |                     |                                 |                   | Helpful Hints                                        |  |  |
| VoIP Status            | View any attempts th | at have been r | nade to gain access | to your network                 |                   | Display the captured log<br>messages of the D-Link   |  |  |
| CDR                    |                      |                |                     |                                 |                   | VoIP device activities,<br>these captured log        |  |  |
| VPN Status             |                      |                |                     |                                 |                   | messages might be useful<br>for trouble shooting and |  |  |
| NetWork Statistic      | First Page           | Last Page      | Previous            | Next                            |                   | monitoring.                                          |  |  |
| System Log             | Page 1 of 4          | Page 1 of 4    |                     |                                 |                   |                                                      |  |  |
| Logout                 | Date/Time            | Severity       |                     | Message                         |                   | More                                                 |  |  |
|                        | Nov 30 10:00:22      | info           | Lease of 192.168    | 8.40.119 obtained, lease time 8 | 6400              |                                                      |  |  |
|                        | Nov 30 10:00:22      | debug          | Sending select fo   | r 192.168.40.119                |                   |                                                      |  |  |
|                        | Nov 30 10:00:22      | debug          | Sending discover    |                                 |                   |                                                      |  |  |
|                        | Nov 30 10:00:20      | info           | udhcp client (v0.   | 9.8) started                    |                   |                                                      |  |  |
|                        | May 16 11:58:19      | info           | root from 192.16    | 8.40.99 login success           |                   |                                                      |  |  |
|                        | May 16 11:58:19      | info           | root from 192.16    | 8.40.99 login success           |                   |                                                      |  |  |
|                        | May 16 11:58:10      | info           | root from 192.16    | 8. 1. 122 logout                |                   |                                                      |  |  |
|                        | May 16 11:58:09      | info           | root from 192.16    | 8.1.122 login success           |                   |                                                      |  |  |
|                        | May 16 11:54:21      | info           | root from 192.16    | 8.1.122 login success           |                   |                                                      |  |  |
|                        | May 16 11:53:30      | info           | root from 192.16    | 8.1.122 login fail              |                   |                                                      |  |  |
|                        |                      |                |                     |                                 |                   |                                                      |  |  |
| BROODBODD              |                      |                |                     |                                 |                   |                                                      |  |  |

# Help

# Help Menu

This help menu provides some information to help you know more details about the VoIP Adapter. Select the item which you want to view to display the description.

| Product Page: DVG-2101SP |                                                |                          |             | Site Map | Firmware Version: 1.00.378 |
|--------------------------|------------------------------------------------|--------------------------|-------------|----------|----------------------------|
| D-Link                   | ~                                              |                          |             |          |                            |
|                          |                                                |                          |             |          |                            |
| DVG-2101SP               | SETUP                                          | ADVANCED                 | MAINTENANCE | STATUS   | HELP                       |
| Menu                     | HELP MENU                                      |                          |             |          |                            |
| Setup                    | <u>Setup</u> Advanced                          |                          |             |          |                            |
| Maintenance              | <u>Maintenance</u> <u>Status</u>               |                          |             |          |                            |
| Status                   |                                                |                          |             |          |                            |
|                          | SETUP HELP                                     |                          |             |          |                            |
|                          | <u>Wizard</u> Internet Setup                   |                          |             |          |                            |
|                          | O <u>Connect</u><br>O <u>MAC Ad</u>            | tion Type<br>dress Clone |             |          |                            |
|                          | O Static Re     VoIP Setup     O SIP According | outing                   |             |          |                            |
|                          | Time and Date                                  | look                     |             |          |                            |
|                          |                                                |                          |             |          |                            |
|                          | ADVANCED HELP                                  |                          |             |          |                            |
|                          | VoIP Settings     O Call Fea                   | hire                     |             |          |                            |
|                          | o <u>SIP Sett</u><br>o <u>Digit Pla</u>        | <u>ing</u><br>n          |             |          |                            |
|                          | O Digit Ma<br>O Dial Pret                      | <u>P</u><br>fix          |             |          |                            |
|                          | DNS                                            | etting                   |             |          |                            |
|                          | Dynamic DNS     Qos     VPN                    |                          |             |          |                            |
|                          | • <u>vriv</u>                                  |                          |             |          |                            |
|                          | MAINTENANCE HE                                 | LP                       |             |          |                            |
|                          | System                                         |                          |             |          |                            |
|                          | O Configu<br>O Auto Pro                        | <u>ovision</u>           |             |          |                            |
|                          | Eirmware Update                                | ting<br>E                |             |          |                            |
|                          | <u>Access Controls</u> <u>Ping Test</u>        |                          |             |          |                            |
|                          |                                                |                          |             |          |                            |
|                          | STATUS HELP                                    |                          |             |          |                            |
|                          | Device Info     VoIP Status                    |                          |             |          |                            |
|                          | <u>CDR</u> <u>VPN Status</u> Network Status    |                          |             |          |                            |
|                          | <u>System Log</u>                              |                          |             |          |                            |
| BROODBODD                |                                                |                          |             |          |                            |
| BROADBAILD               |                                                |                          |             |          |                            |

# **Configuration through IVR**

The VoIP Adapter provides a convenient IVR (Interactive Voice Response) function to help you query and configure the basic settings of the VoIP Adapter with a phone and without turning on a PC. To access IVR mode, plug a phone into the VoIP Adapter and then pick up the handset and press \* (star) 666 # (pound). You will hear voice instructions through the handset. Follow the system's instructions to set up or query the VoIP Adapter's settings. To exit IVR mode, simply hang up the phone. The IVR function only supports DHCP and Static mode configuration, other connection types need to be done via the web configuration interface. If you pick up the handset and can not hear a tone or press \*666# without IVR response, please press the Reset button for 1-2 seconds and try again. Please refer to the Rear Panel diagram on page 5 of this manual for the Reset button location.

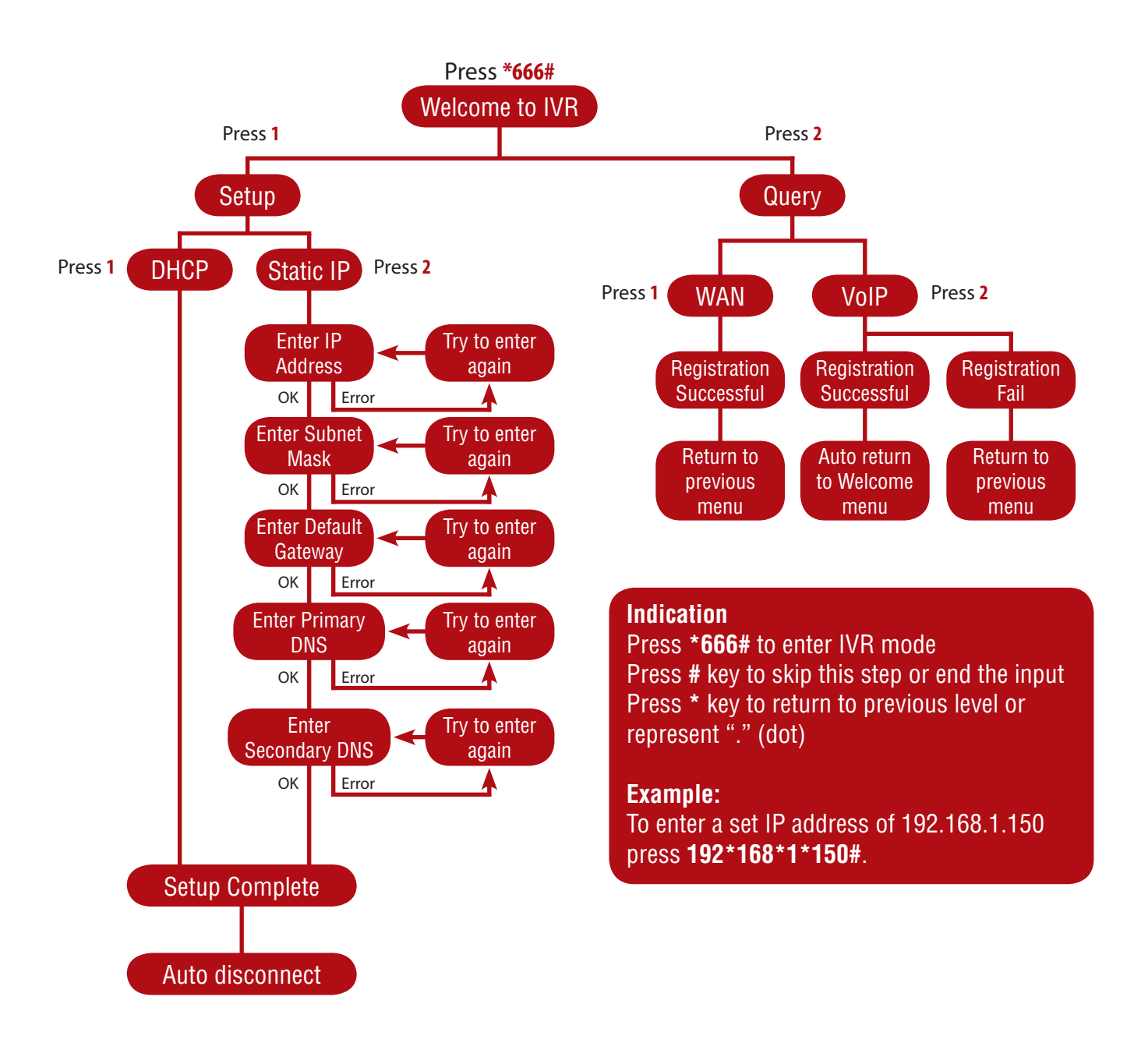

# **Frequently Asked Questions**

### Q: Why can't I access the web-based configuration utility?

A: When entering the IP address of the VoIP Adapter (192.168.1.150), you are not connecting to a website on the Internet and don't have to be connected to the Internet. The device has the utility built into a ROM chip in the device itself. Your computer must be on the same IP subnet to connect to the web-based utility.

Make sure you have an updated Java-enabled web browser. We recommend the following: Internet Explorer 6.0 or higher Netscape 8 or higher

Mozilla 1.7.12 (5.0) or higher Opera 8.5 or higher Safari 1.2 or higher (with Java 1.3.1 or higher) Camino 0.8.4 or higher Firefox 1.5 or higher

Verify physical connectivity by checking for solid link lights on the device. If you do not get a solid link light, try using a different cable or connect to a different port on the device if possible. If the computer is turned off, the link light may not be on.

Disable any Internet security software running on the computer. Software firewalls such as Zone Alarm, Black Ice, Sygate, Norton Personal Firewall, and Windows® XP firewall may block access to the configuration pages.

Configure your Internet settings:

Go to Start > Settings > Control Panel. Double-click the Internet Options Icon. From the Security tab, click the button to restore the settings to their defaults.

Click the Connection tab and set the dial-up option to Never Dial a Connection. Click the LAN Settings button. Make sure nothing is checked. Click OK.

Go to the Advanced tab and click the button to restore these settings to their defaults. Click OK three times.

Close your web browser (if open) and open it.

Access the web-based utility. Open your web browser and enter the IP address of your DVG-2101SP in the address bar. This should open the login page for the web-based utility.

If you still cannot access the configuration, unplug the power to the VoIP Adapter for 10 seconds and plug it back in. Wait about 1 minute and try accessing the configuration. If you have multiple computers, try connecting using a different computer.

### Q: What can I do if I forgot my password?

A: If you forgot your password, you must reset your VoIP Adapter. Unfortunately this process will change all of your settings back to the factory defaults.

To reset the VoIP Adapter, locate the reset button on the rear panel of the unit. With the VoIP Adapter powered on, use a paperclip to hold the button down for 10 seconds. Release the button and the VoIP Adapter will go through its reboot process. Wait about 1 minute to access the VoIP Adapter. The default IP address is 192.168.1.150. When logging in, the username is admin and leave the password box empty.

### Q: How can I check if my IP address is correct for logging in?

A: After you install your DVG-2101SP, by default, the TCP/IP settings should be set to obtain an IP address from a DHCP server automatically. To verify your IP address, please follow the steps below. Click on Start > Run. In the run box type cmd and click OK.

At the prompt, type ipconfig and press Enter.

This will display the IP address, subnet mask, and the default gateway of your adapter.

If the address is 0.0.0.0, check your adapter installation, security settings, and the settings on your Adapter. Some firewall software programs may block a DHCP request on newly installed adapters.

If you are connecting to a wireless network at a hotspot (e.g. hotel, coffee shop, airport), please contact an employee or administrator to verify their wireless network settings.

#### Q: How can I set my computer to use a static IP address?

A: If you are not using a DHCP capable gateway/router, or you need to assign a static IP address, please follow the steps below:

1. Windows® XP: Click on Start > Control Panel > Network Connections.

Windows® 2000: From the desktop, right-click My Network Places > Properties.

- 2. Right-click on the Local Area Connection which represents your network adapter and select Properties.
- 3. Highlight Internet Protocol (TCP/IP) and click Properties.

4. Click Use the following IP address and enter an IP address that is on the same subnet as your network or the LAN IP address on your Adapter.

Example: If the Adapter's LAN IP address is 192.168.1.150, make your IP address 192.168.1.x where x is a number between 1 and 254 but except (192.168.1.1 for example). Make sure that the number you choose is not in use on the network. Set Default Gateway the same as the LAN IP address of your DVG-2101SP (192.168.1.150).

5. Click OK twice to save your settings.

#### Q: I get a dial tone, but when I dial any phone number I receive a busy signal.

A: The unit may not have been properly configured with the correct account information in the web-based utility.

- 1. Access the web-based utility by entering the IP address: 192.168.1.150 in the Address bar.
- 2. Select the Setup tab and click the SIP Account List submenu.

3. Enter the account information provided by your VoIP service provider, including Display Name, User Name, Authentication Name, Password, Proxy Server (if applicable), Outbound Proxy Server (if applicable), etc.

### Q: After setting up the DVG-2101SP, I cannot access the Internet.

A: Make sure that the Ethernet cable from the PC is plugged into the LAN port of broadband modem or router after you finish the configuration of the DVG-2101SP.

### Q: Can I use my DVG-2101SP on a MGCP network?

A: No, DVG-2101SP is a SIP device and uses the SIP protocol in handling all of the telephony elements.

# **Technical Specifications**

| SIP2 (RFC3261)                                               |
|--------------------------------------------------------------|
| SIP1 (RFC2543)                                               |
| G.711 a/u-law, G.726, G.729A/B, G.723.1                      |
| Loop-Start FXS interfaces                                    |
| Automatic PSTN fallback when power loss                      |
| DTMF tone detection/generation                               |
| V.21/V.25 Modem/Fax tone detection                           |
| Echo Cancellation: G.168                                     |
| WAN: 10/100 Auto MDI/MDI-X Ethernet ports                    |
| IEEE 802.3 10BASE-T Ethernet compliant                       |
| IEEE 802.3u 100BASE-TX Fast Ethernet compliant               |
| Voice service is prioritized over the data traffic           |
| (When unit is connected directly to the modem)               |
| Will route all standard protocols                            |
| DHCP: Dynamic Host Configuration Protocol server and client  |
| NAT: Network Address Translation                             |
| PPPoE: PPP over Ethernet Client                              |
| Manage functions through a web-based configuration interface |
| Power, Provision, Register, WAN, Phone and Line              |
| 3.5" x 3" x 1.875" (W x D x H)                               |
| One Ethernet port (WAN)                                      |
| One Phone port (FXS)                                         |
| One Phone port (PSTN backup)                                 |
| DC Input: 12VDC/1.5A                                         |
| 0 to 50°C                                                    |
| -10 to 55°C                                                  |
| 5% - 95% non-condensing                                      |
| C-Tick/CUL                                                   |
| FCC Class B                                                  |
| CE Class B                                                   |
|                                                              |

#### FCC EMI Statement:

This equipment has been tested and found to comply with the limits for a Class B digital device, pursuant to Part 15 of the FCC Rules. These limits are designed to provide reasonable protection against harmful interference in a residential installation. This equipment generates, uses and can radiate radio frequency energy and, if not installed and used in accordance with the instructions, may cause harmful interference to radio communications. However, there is no guarantee that interference will not occur in a particular installation. If this equipment does cause harmful interference to radio or television reception, which can be determined by turning the equipment off and on, the user is encouraged to try to correct the interference by one of the following measures:

- Reorient or relocate the receiving antenna.
- Increase the separation between the equipment and receiver.
- Connect the equipment into an outlet on a circuit different from that to which the receiver is connected.
- Consult the dealer or an experienced radio/TV technician for help.

### FCC Caution:

Any changes or modifications not expressly approved by the party responsible for compliance could void the user's authority to operate this equipment. This device complies with Part 15 of the FCC Rules. Operation is subject to the following two conditions: (1) This device may not cause harmful interference, and (2) this device must accept any interference received, including interference that may cause undesired operation.

# **Technical Support**

You can find software updates and user documentation on the D-Link website.

# **D-Link Australia**

Building A, Level 3 11 Talavera Road North Ryde, NSW 2113 Sydney, Australia

Phone: 02 8899 1800 Fax: 02 8899 1868

Australia: 1300 766 868 New Zealand: 0800 900 900

# URL: www.dlink.com.au www.dlink.co.nz

E-MAIL: support@dlink.com.au support@dlink.co.nz